# Straal DTLS op ISE en 9800 WLC configureren

## Inhoud

| Inleiding                                                          |  |  |  |  |  |
|--------------------------------------------------------------------|--|--|--|--|--|
| Achtergrond                                                        |  |  |  |  |  |
| Voorwaarden                                                        |  |  |  |  |  |
| Vereisten                                                          |  |  |  |  |  |
| Gebruikte componenten                                              |  |  |  |  |  |
| Configureren                                                       |  |  |  |  |  |
| <u>Overzicht</u>                                                   |  |  |  |  |  |
| Optioneel - WLC en ISE RADIUS DTLS-apparaatcertificaat maken       |  |  |  |  |  |
| Configuratiesecties toevoegen aan openssl.cnf-bestand              |  |  |  |  |  |
| WLC-apparaatcertificaat maken                                      |  |  |  |  |  |
| ISE-apparaatcertificaat maken                                      |  |  |  |  |  |
| Certificaten importeren in apparaten                               |  |  |  |  |  |
| Certificaten importeren naar ISE                                   |  |  |  |  |  |
| Importeer certificaten naar WLC                                    |  |  |  |  |  |
| RADIUS-DTLS configureren                                           |  |  |  |  |  |
| ISE-configuratie                                                   |  |  |  |  |  |
| WLC-configuratie                                                   |  |  |  |  |  |
| Verifiëren                                                         |  |  |  |  |  |
| Controleer de certificaatinformatie                                |  |  |  |  |  |
| Testverificatie uitvoeren                                          |  |  |  |  |  |
| Problemen oplossen                                                 |  |  |  |  |  |
| Onbekende CA gerapporteerd door WLC                                |  |  |  |  |  |
| Onbekende CA gerapporteerd door ISE                                |  |  |  |  |  |
| Herroepingscontrole is uitgevoerd                                  |  |  |  |  |  |
| Probleemoplossing voor DTLS-tunnelinstelling bij pakketvastlegging |  |  |  |  |  |
|                                                                    |  |  |  |  |  |

## Inleiding

Dit document beschrijft een methode om de benodigde certificaten te maken om RADIUS DTLS tussen ISE en de 9800 WLC te configureren.

## Achtergrond

RADIUS DTLS is een beveiligde vorm van het RADIUS-protocol waarin de RADIUS-berichten worden verzonden via een DTLS-tunnel (Data Transport Layer Security). Om deze tunnel te maken tussen de verificatieserver en de verificator, is een set certificaten nodig. Deze set van certificaten vereist dat bepaalde Extended Key Usage (EKU) certificaatuitbreidingen worden ingesteld, met name clientverificatie op het WLC-certificaat en zowel serververificatie als clientverificatie voor het ISE-certificaat.

## Voorwaarden

## Vereisten

Cisco raadt kennis van de volgende onderwerpen aan:

- Hoe de 9800 WLC, het access point (AP) te configureren voor basisbediening
- De OpenSSL-toepassing gebruiken
- Public Key Infrastructure (PKI) en digitale certificaten

## Gebruikte componenten

De informatie in dit document is gebaseerd op de volgende software- en hardware-versies:

- OpenSSL-toepassing (versie 3.0.2).
- ISE (versie 3.1.0.518)
- 9800 WLC (versie 17.12.3)

De informatie in dit document is gebaseerd op de apparaten in een specifieke laboratoriumomgeving. Alle apparaten die in dit document worden beschreven, hadden een opgeschoonde (standaard)configuratie. Als uw netwerk live is, moet u zorgen dat u de potentiële impact van elke opdracht begrijpt.

## Configureren

## Overzicht

Het doel is om een certificeringsinstantie op twee niveaus te creëren met een Root CA en een Intermediate CA om eindpuntcertificaten te ondertekenen. Zodra de certificaten zijn ondertekend, worden ze geïmporteerd in de WLC en ISE. Tot slot worden de apparaten geconfigureerd om RADIUS DTLS-verificatie met die certificaten uit te voeren.

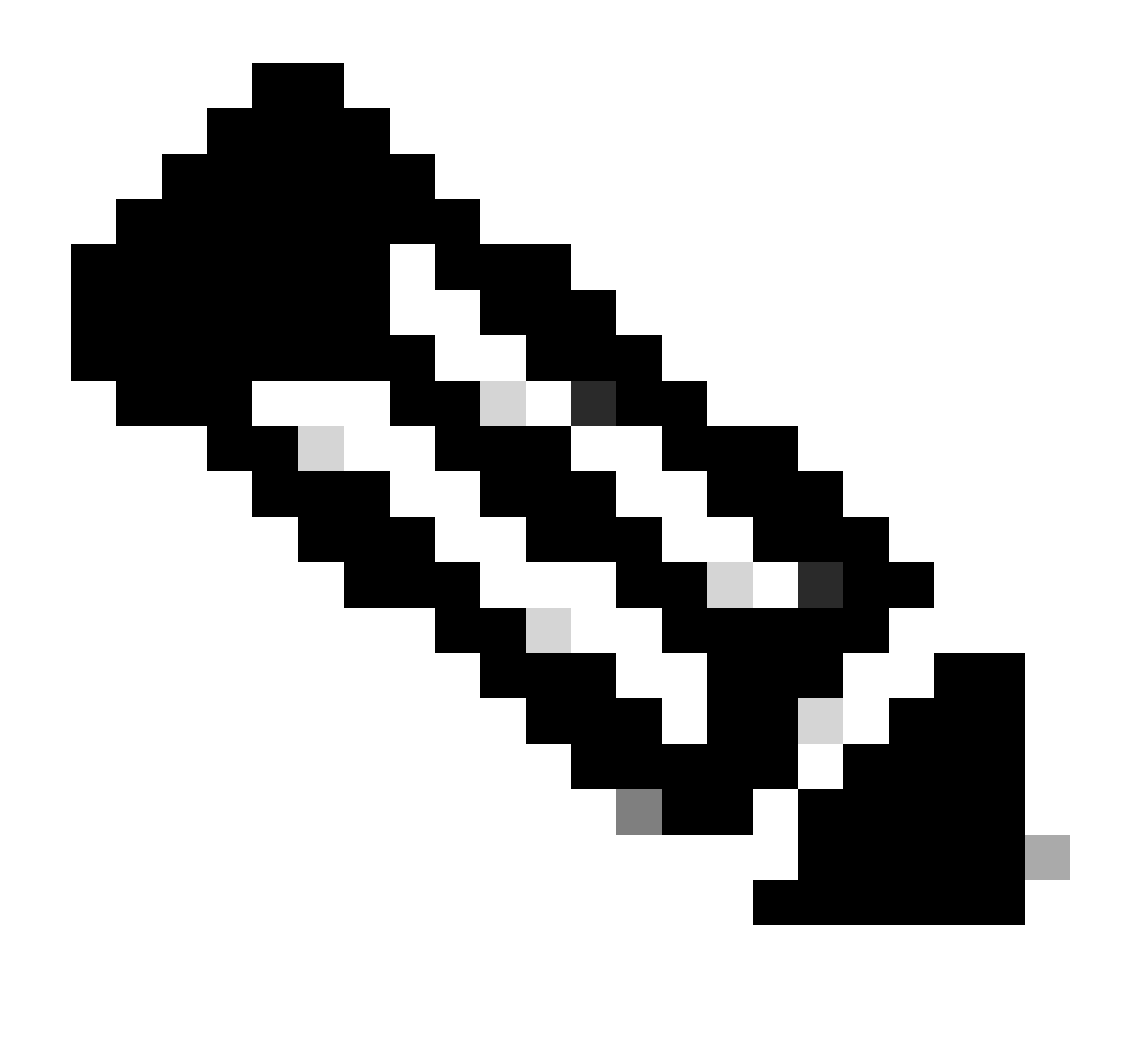

Opmerking: dit document gebruikt Linux-specifieke opdrachten om bestanden te maken en te rangschikken. De opdrachten worden uitgelegd zodat u dezelfde actie kunt uitvoeren op andere besturingssystemen waar OpenSSL beschikbaar is.

Optioneel - WLC en ISE RADIUS DTLS-apparaatcertificaat maken

Het RADIUS DTLS-protocol moet certificaten uitwisselen tussen ISE en WLC om de DTLS-tunnel te maken. Als u nog geen geldige certificaten hebt, kunt u een lokale CA maken om de certificaten te genereren, raadpleegt u <u>Een certificeringsinstantie op meerdere niveaus configureren op</u> <u>OpenSSL om Cisco IOS® XE Compatible Certificates te genereren</u> en voert u de stappen uit die vanaf het begin tot het einde van de stap op het document zijn beschreven Maak een tussentijds CA-certificaat aan.

Configuratiesecties toevoegen aan openssl.cnf-bestand

Open uw configuratiebestand openssl.cnf en kopieer en plak onderaan de WLC- en ISE-secties

die worden gebruikt om een geldige certificaataanvraag te genereren.

Zowel ISE\_device\_req\_ext als WLC\_device\_req\_ext secties wijzen elk op een lijst van SAN's die in de MVO moeten worden opgenomen:

```
#Section used for CSR generation, it points to the list of subject alternative names to add them to CSR
[ ISE_device_req_ext ]
subjectAltName = @WLC_alt_names
#DEFINE HERE SANS/IPS NEEDED for **ISE** device certificates
[ISE_alt_names]
DNS.1 = ISE.example.com
#DEFINE HERE SANS/IPS NEEDED for **WLC** device certificates
[WLC_alt_names]
DNS.1 = WLC.example.com
```

Als veiligheidsmaatregel, treedt CA alle SAN's op een CSR af om het te ondertekenen zodat onbevoegde apparaten geen geldig certificaat kunnen ontvangen voor een naam die ze niet mogen gebruiken. Als u de SAN's weer aan het ondertekende certificaat wilt toevoegen, gebruikt u de parameter subjectAltName om naar dezelfde lijst SAN's te wijzen als de SAN's die worden gebruikt voor de productie van MVO.

ISE vereist zowel serverAuth als clientAuth EKUs aanwezig op het certificaat terwijl de WLC alleen clientAuth nodig heeft. Ze worden toegevoegd aan het ondertekende certificaat met de extendedKeyUsage parameter.

Kopieer en plak de secties die gebruikt worden voor het certificaatteken onderaan het bestand openssl.cnf:

```
#This section contains the extensions used for the device certificate sign
[ ISE_cert ]
basicConstraints=CA:FALSE
subjectKeyIdentifier=hash
authorityKeyIdentifier=keyid,issuer:always
#EKU client and server is needed for RADIUS DTLS on ISE
extendedKeyUsage = serverAuth, clientAuth
subjectAltName = @ISE_alt_names
[ WLC_cert ]
basicConstraints=CA:FALSE
subjectKeyIdentifier=hash
authorityKeyIdentifier=keyid,issuer:always
#EKU client is needed for RADIUS DTLS on WLC
extendedKeyUsage = clientAuth
```

subjectAltName = @WLC\_alt\_names

WLC-apparaatcertificaat maken

Maak nieuwe map om WLC certs op te slaan op de machine die OpenSSL heeft geïnstalleerd in de tussenliggende CA cert map genaamd IntermCA.db.certs. De nieuwe map wordt WLC genoemd:

```
mkdir ./IntermCA/IntermCA.db.certs/WLC
```

Wijzig de DNS-parameters in het [WLC\_alt\_names] gedeelte van het bestand openssl.cnf. Verander de voorbeeldnamen die voor de gewenste waarden zijn opgegeven. Deze waarden vullen het SAN-veld van het WLC-certificaat in:

```
[WLC_alt_names]
DNS.1 = WLC.example.com <----Change the values after the equals sign
DNS.2 = WLC2.example.com <----Change the values after the equals sign</pre>
```

Maak de WLC private key en WLC CSR met informatie uit sectie WLC\_device\_req\_ext voor SAN's:

openssl req -newkey rsa:4096 -keyout ./IntermCA/IntermCA.db.certs/WLC/WLC.key -nodes -config openssl.cn

OpenSSL opent een interactieve prompt voor u om Distinguished Name (DN) details in te voeren:

Prompt voor WLC-certificaat onder verschillende namen

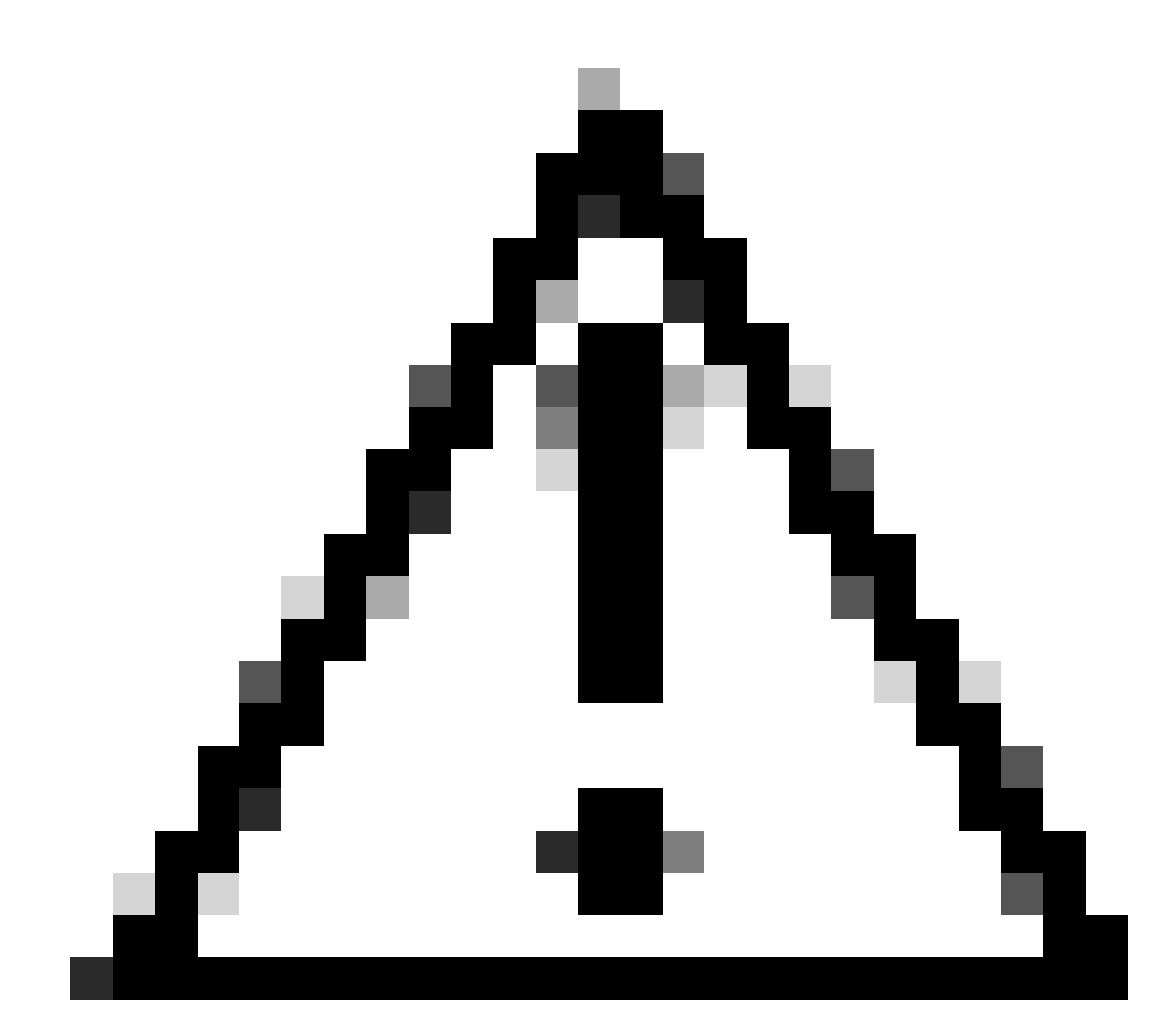

Waarschuwing: de algemene naam (CN) die u opgeeft in de interactieve prompt moet

identiek zijn aan een van de namen in de sectie [WLC\_alt\_names] van het bestand openssl.cnf.

Gebruik de CA met de naam IntermCA om de WLC CSR met de naam WLC.csr te ondertekenen met de extensies die zijn gedefinieerd onder [WLC\_cert] en sla het ondertekende certificaat op in ./IntermCA/IntermCA.db.certs/WLC. Het WLC-apparaatcertificaat wordt WLC.crt genoemd:

openssl ca -config openssl.cnf -extensions WLC\_cert -name IntermCA -out ./IntermCA/IntermCA.db.certs/WL

9800 WLC heeft een certificaat nodig in pfx-formaat om het te kunnen importeren. Maak een nieuw bestand dat de keten van CA's bevat die het WLC-certificaat hebben ondertekend. Dit wordt een certfile genoemd:

cat ./RootCA/RootCA.crt ./IntermCA/IntermCA.crt > ./IntermCA/IntermCA.db.certs/WLC/certfile.crt

Om uw .pfx bestand te maken voert u een van deze opdrachten uit volgens de WLC-versie.

Voor uitvoeringen ouder dan 17.12.1:

```
openssl pkcs12 -export -macalg sha1 -legacy -descert -out ./IntermCA/IntermCA.db.certs/WLC/WLC.pfx -ink
```

Voor versie 17.12.1 of hoger:

openssl pkcs12 -export -out ./IntermCA/IntermCA.db.certs/WLC/WLC.pfx -inkey ./IntermCA/IntermCA.db.cert

ISE-apparaatcertificaat maken

Maak een nieuwe map om ISE-certs op te slaan op de machine waarop OpenSSL is geïnstalleerd in de tijdelijke CA cert-map IntermCA.db.certs. De nieuwe map wordt ISE genoemd:

Wijzig de DNS-parameters in het gedeelte [ISE\_alt\_names] van het bestand openssl.cnf. Verander de voorbeeldnamen die voor uw gewenste waarden worden verstrekt, bevolken deze waarden het gebied van SANs van het WLC- certificaat:

[ISE\_alt\_names] DNS.1 = ISE.example.com <----Change the values after the equals sign DNS.2 = ISE2.example.com <----Change the values after the equals sign</pre>

Maak de ISE private key en ISE CSR met informatie uit sectie ISE\_device\_req\_ext voor SAN's:

openss] req -newkey rsa:2048 -sha256 -keyout ./IntermCA/IntermCA.db.certs/ISE/ISE.key -nodes -config op

OpenSSL opent een interactieve prompt voor u om Distinguished Name (DN) details in te voeren:

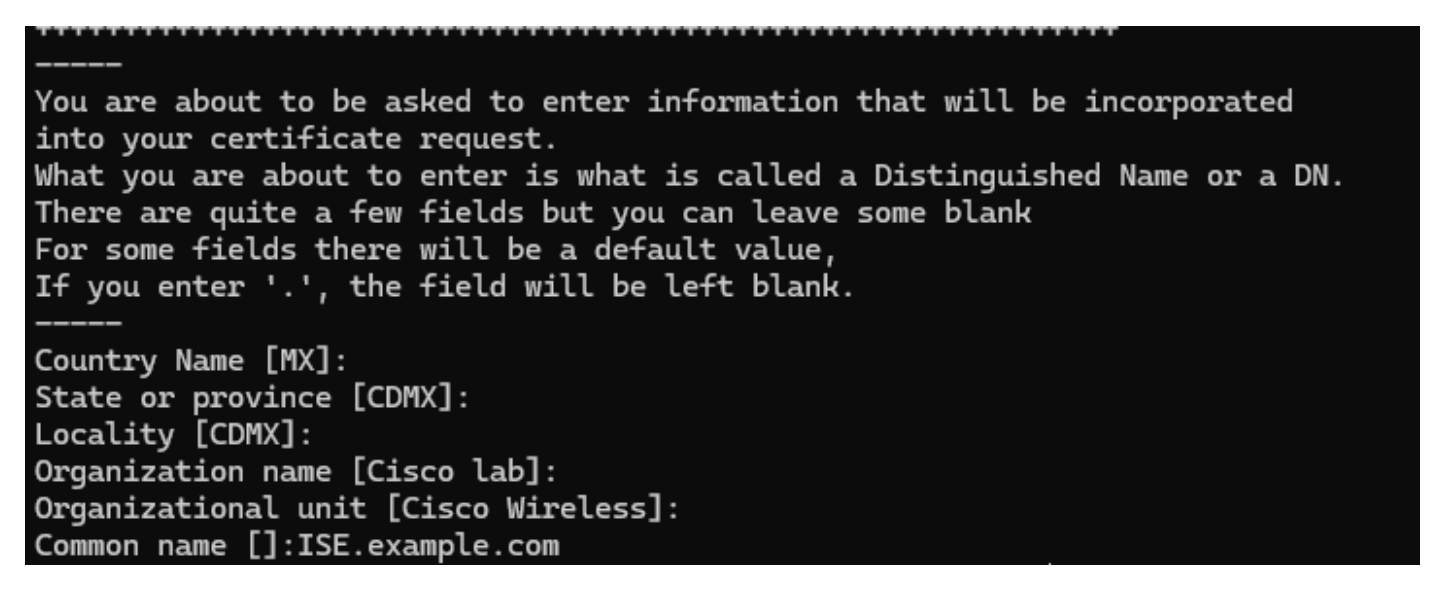

Prompt voor ISE-certificaat onder verschillende namen

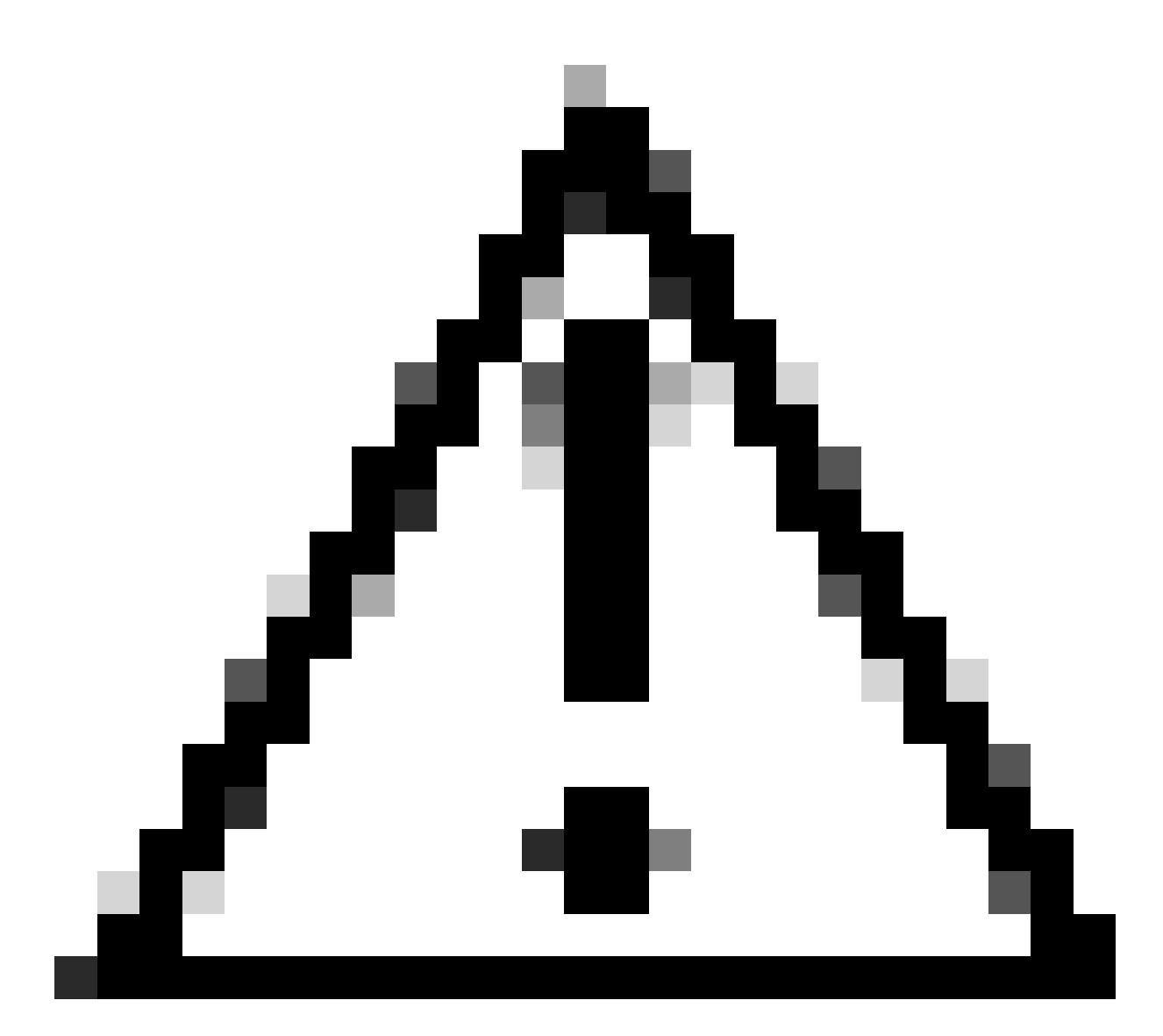

Waarschuwing: de CN die u opgeeft op de interactieve prompt moet precies hetzelfde zijn als een van de Namen op de [ISE\_alt\_names] sectie van het bestand openssl.cnf.

Gebruik de CA met de naam IntermCA om de ISE CSR met de naam ISE.csr te ondertekenen met de extensies die zijn gedefinieerd onder [ISE\_cert] en sla het ondertekende certificaat op in ./IntermCA/IntermCA.db.certs/WLC. Het ISE-apparaatcertificaat wordt ISE.crt genoemd:

openssl ca -config openssl.cnf -extensions ISE\_cert -name IntermCA -out ./IntermCA/IntermCA.db.certs/IS

### Certificaten importeren in apparaten

### Certificaten importeren naar ISE

1. Importeer het Root CA-certificaat van de ISE-certificaatketen naar het vertrouwde

certificaatarchief.

2. Navigeer naar Beheer>Systeem>Certificaten>Betrouwbare certificaten.

3. Klik op Bladeren en selecteer het bestand Root.crt.

4. Controleer het Vertrouwen voor verificatie binnen ISE evenals Vertrouwen voor cliëntauthentificatie en selectietekens Syslog en klik vervolgens op Indienen:

| ■ Cisco ISE                   | Administration · System                             | ▲ Evaluation Mode 87 Days Q ⑦ 5/9 @                         |  |  |  |  |
|-------------------------------|-----------------------------------------------------|-------------------------------------------------------------|--|--|--|--|
| Deployment Licensing          | Certificates Logging Maintenance Upgrade Healt      | h Click here to do visibility setup Do not show this again. |  |  |  |  |
| Certificate Management $$     | Import a new Certificate into the Certificate Store |                                                             |  |  |  |  |
| System Certificates           | * Certificate File Browse RootCA.crt                |                                                             |  |  |  |  |
| Trusted Certificates          |                                                     |                                                             |  |  |  |  |
| OCSP Client Profile           | Friendly Name                                       |                                                             |  |  |  |  |
| Certificate Signing Requests  | Trusted For:                                        |                                                             |  |  |  |  |
| Certificate Periodic Check Se | Se V Trust for authentication within ISE            |                                                             |  |  |  |  |
|                               | Trust for client authentication a                   | nd Syslog                                                   |  |  |  |  |
| Certificate Authority         | Trust for certificate based admin authentication    |                                                             |  |  |  |  |
|                               | Trust for authentication of Cisco Se                | vices                                                       |  |  |  |  |
|                               | Validate Certificate Extensions                     |                                                             |  |  |  |  |
|                               | Description                                         |                                                             |  |  |  |  |
|                               |                                                     |                                                             |  |  |  |  |
|                               |                                                     |                                                             |  |  |  |  |
|                               |                                                     | Submit Cancel                                               |  |  |  |  |
|                               |                                                     |                                                             |  |  |  |  |

Dialoogvenster voor importeren van ISE-basiscertificaten

Doe hetzelfde voor het tussentijds certificaat, indien dit bestaat.

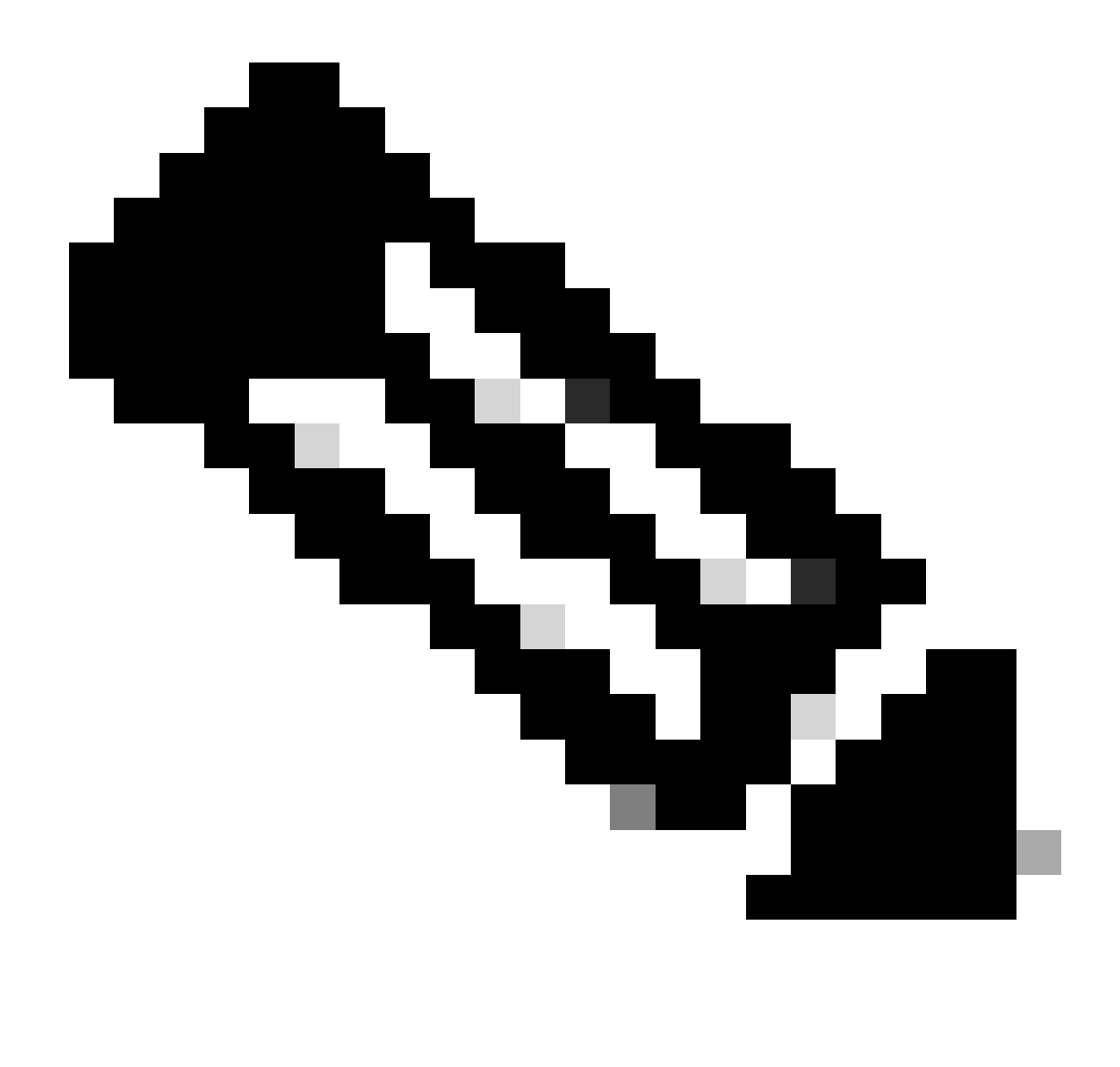

Opmerking: Herhaal de stappen voor elk CA-certificaat dat deel uitmaakt van de valideringsketen van het ISE-certificaat. Begin altijd met het Root CA-certificaat en eindig met het laagste Tussentijdse CA-certificaat van de keten.

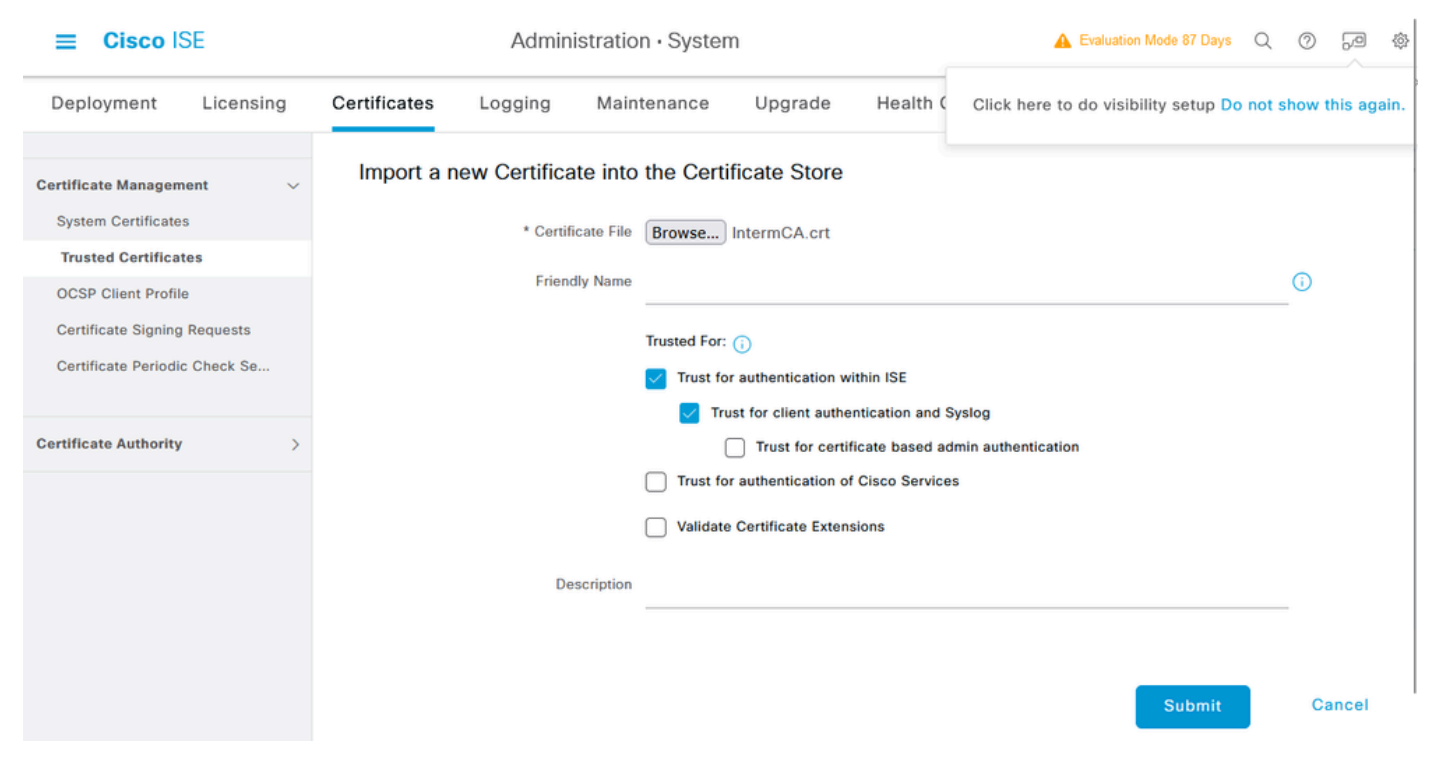

Dialoogvenster voor tussentijds CA-certificaat importeren

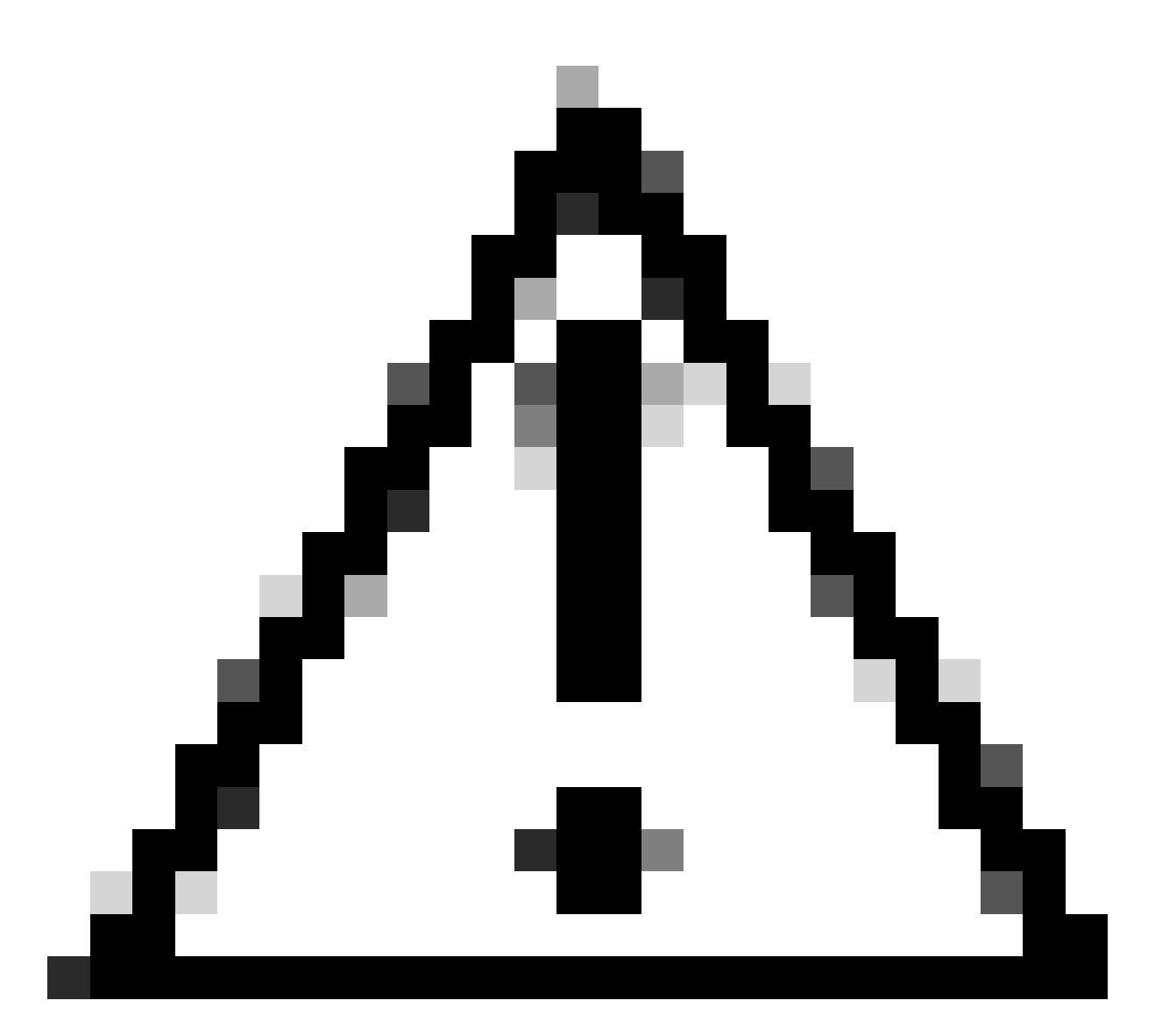

Waarschuwing: als het ISE-certificaat en het WLC-certificaat worden afgegeven door verschillende CA's, moet u ook alle CA-certificaten importeren die behoren tot de WLC-certificaatketen. ISE accepteert het WLC-certificaat niet op de DTLS-certificaatuitwisseling totdat u die CA-certificaten importeert.

| Deployment                                                                       | Licensing  | 9 | Certificates                                       | Logging                | Maintenance                | Upgrade | Health Checks | Backup & Restore | Admin Access | Settings |
|----------------------------------------------------------------------------------|------------|---|----------------------------------------------------|------------------------|----------------------------|---------|---------------|------------------|--------------|----------|
| Certificate Managem                                                              | ient       | ~ | Import Ser                                         | ver Certifica          | te                         |         |               |                  |              |          |
| System Certificat                                                                | tes        |   | * Selec                                            | t Node                 | ise-vbeta                  | ~       |               |                  |              |          |
| Trusted Certificate<br>OCSP Client Profil                                        | s          |   | * Certif                                           | icate File             | Browse IS                  | SE.crt  |               |                  |              |          |
| Certificate Signing                                                              | Requests   |   | * Privat                                           | e Key File             | Browse IS                  | SE.key  |               |                  |              |          |
| Certificate Periodi                                                              | c Check Se |   | Passwo                                             | ord                    | *******                    |         |               |                  |              |          |
| Certificate Authority                                                            |            | > | Friendly                                           | y Name                 |                            |         |               | 0                |              |          |
|                                                                                  |            |   | Allow                                              | Wildcard Certificat    | es 🗌 🚺                     |         |               |                  |              |          |
|                                                                                  |            |   | Validat                                            | e Certificate Exter    | nsions 🗌 🕕                 |         |               |                  |              |          |
|                                                                                  |            |   |                                                    | Usa                    | ge                         |         |               |                  |              |          |
| Admin: Use certifica                                                             |            |   |                                                    |                        | thenticate the ISE Admin F | Portal  |               |                  |              |          |
| EAP Authentication: Use certificate for EAP protocols that use SSL/TLS tunneling |            |   |                                                    |                        |                            |         |               |                  |              |          |
|                                                                                  |            |   | RADIUS DTLS: Use certificate for the RADSec server |                        |                            |         |               |                  |              |          |
|                                                                                  |            |   | pxGrid:                                            | Use certificate for th | e pxGrid Controller        |         |               |                  |              |          |

Menu Importeren van ISE-apparaatcertificaat

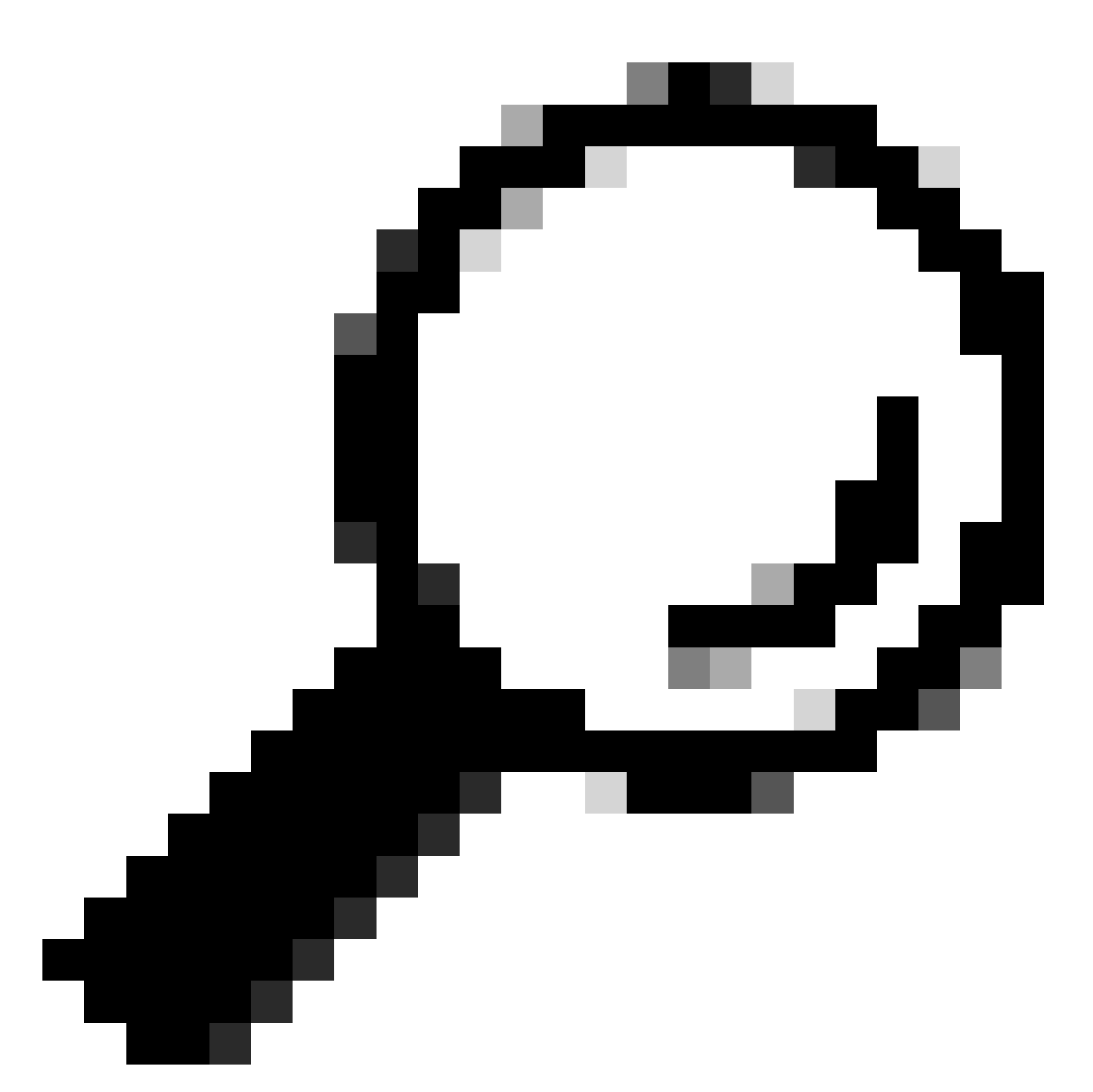

Tip: u hoeft bij deze stap alleen het ISE-apparaatcertificaat te importeren. Dit certificaat is de enige ISE-uitwisseling om de DTLS-tunnel in te stellen. Het is niet nodig om het WLC-apparaatcertificaat en de privésleutel te importeren, aangezien het WLC-certificaat wordt geverifieerd met het gebruik van de eerder geïmporteerde CA-certificaten.

Importeer certificaten naar WLC

- 1. Navigeer naar Configuration > Security > PKI Management op de WLC en ga naar het tabblad Certificaat toevoegen.
- 2. Klik op de vervolgkeuzelijst PKCS12-certificaat importeren en stel het transporttype in als bureaublad (HTTPS).
- 3. Klik op de knop Bestand selecteren en selecteer het bestand .pfx dat u eerder hebt gemaakt.
- 4. Typ het invoerwachtwoord en klik tot slot op Importeren.

| Import PKCS12 Certificate |                 |
|---------------------------|-----------------|
| Transport Type            | Desktop (HTTPS) |
| Source File Path*         | E Select File   |
| Certificate Password*     | ••••••          |
|                           | Import          |

Dialoogvenster WLC-certificaat importeren

Raadpleeg voor meer informatie over het importproces <u>CSR-certificaten genereren en</u> <u>downloaden op Catalyst 9800 WLC's.</u>

Schakel de herroepingscontrole binnen elk automatisch gemaakt trustpoint uit als de WLC geen certificaatherroepingslijst heeft die het kan controleren door het netwerk:

9800#configure terminal

9800(config)#crypto pki trustpoint WLC.pfx 9800(config)#revocation-check none 9800(config)#exit 9800(config)#crypto pki trustpoint WLC.pfx-rrr1

9800(config)#crypto pki trustpoint wLC.ptx-rrr 9800(config)#revocation-check none 9800(config)#exit

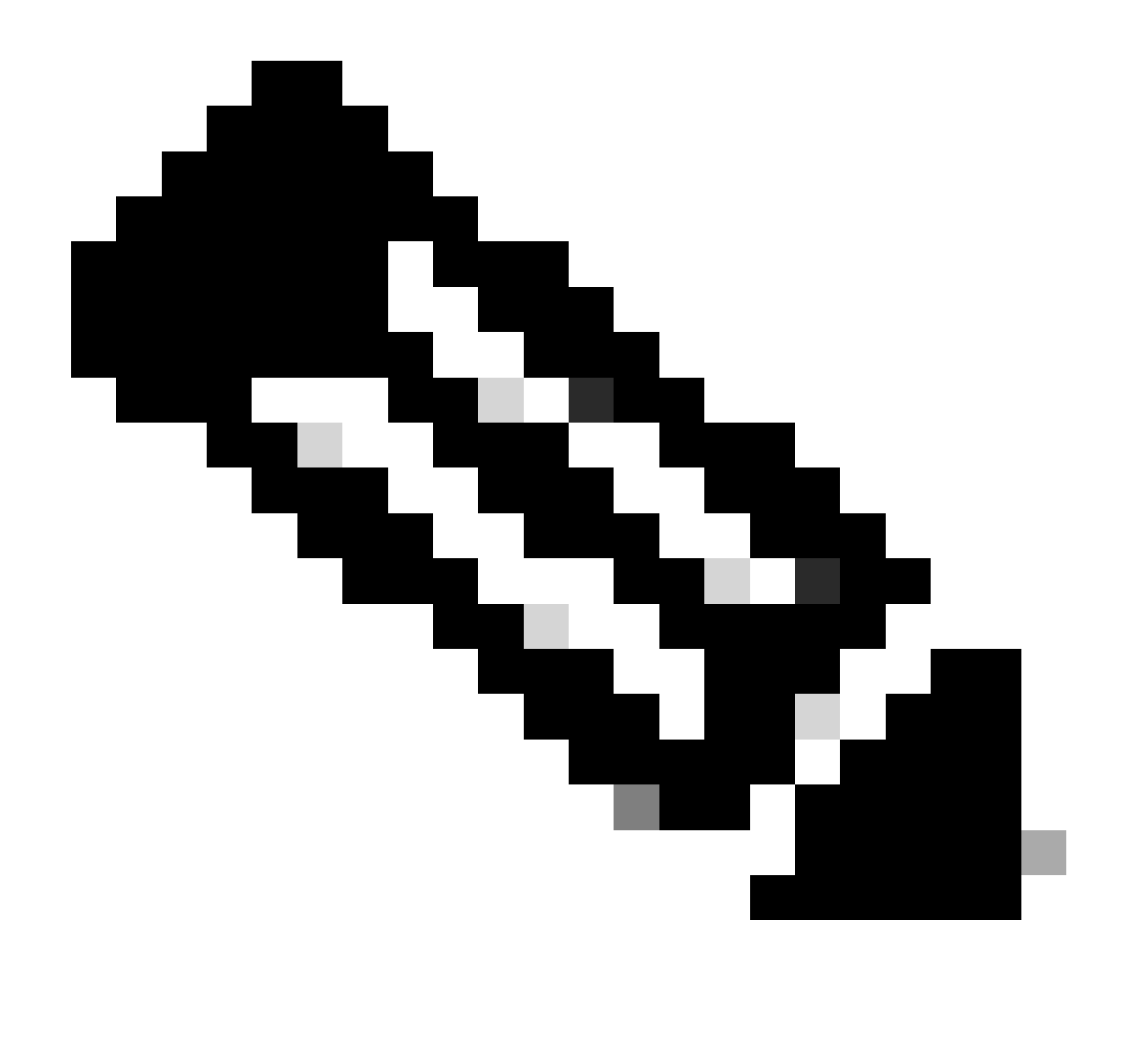

Opmerking: als u een CA op meerdere niveaus hebt gemaakt op OpenSSL met de CA op meerdere niveaus configureren op OpenSSL om document met Cisco IOS XE-certificaten te genereren, moet u de herroepingscontrole uitschakelen aangezien er geen CRL-server is gemaakt.

De geautomatiseerde import creëert de nodige vertrouwenspunten om het WLC-certificaat en de bijbehorende CA-certificaten te bevatten.

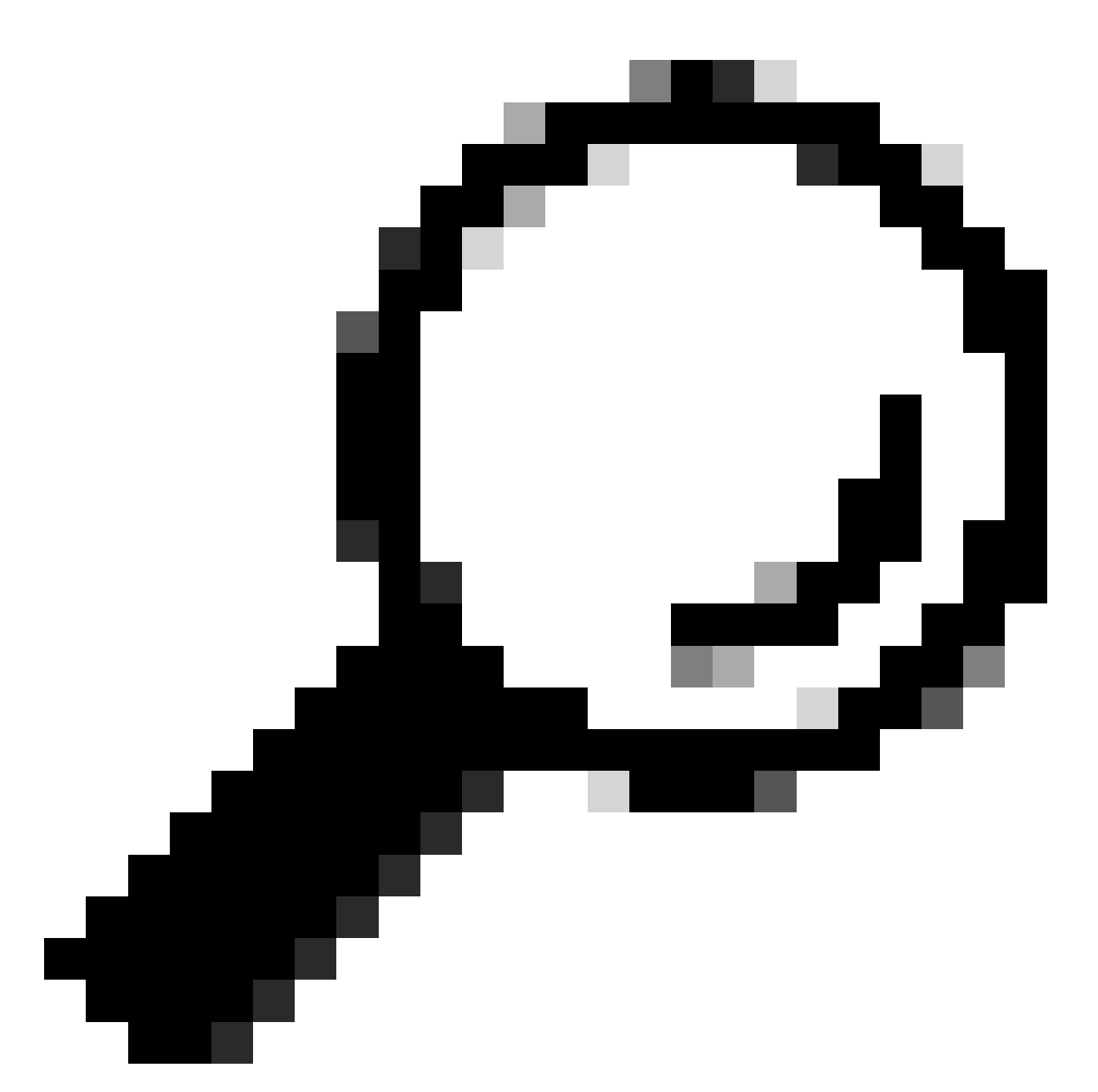

Tip: Als de WLC-certificaten zijn uitgegeven door dezelfde CA als de ISE-certificaten, kunt u dezelfde vertrouwde punten gebruiken die automatisch zijn gemaakt bij de WLCcertificaatimport. Het is niet nodig om de ISE-certificaten afzonderlijk in te voeren.

Als het WLC-certificaat wordt afgegeven door een andere CA dan het ISE-certificaat, moet u ook de ISE CA-certificaten importeren naar de WLC voor de WLC om het ISE-apparaatcertificaat te vertrouwen.

Maak een nieuw vertrouwingspunt voor de Root CA en voer de ISE Root CA in:

```
9800(ca-trustpoint)#enrollment terminal
9800(ca-trustpoint)#chain-validation stop
9800(ca-trustpoint)#exit
9800(config)#crypto pki authenticate ISEroot
```

Enter the base 64 encoded CA certificate. End with a blank line or the word "quit" on a line by itself

```
-----Paste the ISE root CA-----
```

Importeer het volgende tussenliggende CA-certificaat op de ISE CA-keten, met andere woorden het CA-certificaat dat is afgegeven door de Root CA:

```
hamariomed1(config)#crypto pki trustpoint ISEintermediate
hamariomed1(ca-trustpoint)#revocation-check none
hamariomed1(ca-trustpoint)#chain-validation continue ISErootCA
hamariomed1(ca-trustpoint)#enrollment terminal
hamariomed1(ca-trustpoint)#exit
```

hamariomed1(config)#crypto pki authenticate ISEintermediate

Enter the base 64 encoded CA certificate. End with a blank line or the word "quit" on a line by itself

-----Paste the ISE intermediate CA-----

Elke bijkomende CA in de keten vereist een afzonderlijk trustpoint. Elk trustpoint in de keten moet verwijzen naar het trustpoint dat het emittentencertificaat bevat van het certificaat dat u wilt importeren met de opdrachtkettingvalidatie <Emittent trustpoint name>.

Importeer zoveel CA-certificaten als uw CA-keten bevat. U bent klaar nadat u de emittent CA van het ISE-apparaatcertificaat importeert, noteer de naam van dit trustpoint.

U hoeft het ISE-apparaatcertificaat niet op de WLC te importeren om RADIUS DTLS te kunnen gebruiken.

## **RADIUS-DTLS** configureren

ISE-configuratie

Voeg de WLC als netwerkapparaat toe aan ISE, om dit te doen, navigeer naar Beheer>Netwerkbronnen>Netwerkapparaten>Toevoegen

Voer de naam van het apparaat en de IP van de WLC-interface in waarmee het RADIUS-verkeer wordt gegenereerd. Meestal de draadloze beheerinterface voor IP. Scroll naar beneden en controleer RADIUS-verificatie-instellingen en DTLS vereist en klik op Indienen:

#### ≡ Cisco ISE

#### Administration · Network Resources

| Network Devices          | Network Device Groups | Network Device Profiles   | External RADIUS | S Servers RADIUS | Server Sequences | NAC Manage |
|--------------------------|-----------------------|---------------------------|-----------------|------------------|------------------|------------|
| Network Devices          | Network Devices List  | > New Network Device      |                 |                  |                  |            |
| Default Device           | Network Devic         | Network Devices           |                 |                  |                  |            |
| Device Security Settings |                       |                           |                 |                  |                  |            |
|                          | Name                  | Radsecwlc                 |                 |                  |                  |            |
|                          |                       |                           |                 |                  |                  |            |
|                          | Description           |                           |                 |                  |                  |            |
|                          |                       |                           |                 |                  |                  |            |
|                          |                       |                           |                 |                  |                  |            |
|                          | IP Address            | ✓ * IP : 172.16.5.1       | 1 / 32          | <b>\$</b>        |                  |            |
|                          |                       |                           |                 |                  |                  |            |
|                          |                       |                           |                 |                  |                  |            |
|                          | Device Profile        | 👬 Cisco                   | × (j)           |                  |                  |            |
|                          |                       |                           |                 |                  |                  |            |
|                          | Model Name            |                           | $\sim$          |                  |                  |            |
|                          |                       |                           |                 |                  |                  |            |
|                          | Software Version      |                           | ~               |                  |                  |            |
|                          | Network Device        | e Group                   |                 |                  |                  |            |
|                          |                       |                           |                 |                  |                  |            |
|                          | Location              | All Locations             | $\sim$          | Set To Default   |                  |            |
|                          |                       |                           |                 | -                |                  |            |
|                          | IPSEC                 | Is IPSEC Device           | ~               | Set To Default   |                  |            |
|                          |                       |                           |                 |                  |                  |            |
|                          | Device Type           | All Device Types          | ~               | Set To Default   |                  |            |
|                          |                       |                           |                 |                  |                  |            |
|                          |                       |                           |                 |                  |                  |            |
|                          | V RADI                | US Authentication Setting | IS              |                  |                  |            |
|                          |                       |                           |                 |                  |                  |            |

Nieuwe configuratie van netwerkapparaten

#### RADIUS DTLS Settings ()

| $\sim$           | DTLS Required                         | 0                             |                |  |  |  |  |
|------------------|---------------------------------------|-------------------------------|----------------|--|--|--|--|
| Sh               | ared Secret                           | radius/dtls                   | 0              |  |  |  |  |
| Co               | Α Ροπ                                 | 2083                          | Set To Default |  |  |  |  |
| lss<br>Ce        | suer CA of ISE<br>ertificates for CoA | Select if required (optional) | 0              |  |  |  |  |
| DN               | IS Name                               |                               |                |  |  |  |  |
| G                | eneral Settings                       |                               |                |  |  |  |  |
| Enable KeyWrap 🕧 |                                       |                               |                |  |  |  |  |
|                  | Key Encryption Key                    |                               | Show           |  |  |  |  |
|                  | Message Authentic<br>Code Key         | cator                         | Show           |  |  |  |  |
|                  | Key Input Format                      |                               |                |  |  |  |  |
|                  | O ASCII 🔿 H                           | EXADECIMAL                    |                |  |  |  |  |
| $\sim$           | TACACS Aut                            | hentication Settings          |                |  |  |  |  |
| $\sim$           | SNMP Settings                         |                               |                |  |  |  |  |
| ~                | Advanced Tr                           | ustSec Settings               |                |  |  |  |  |
|                  |                                       |                               |                |  |  |  |  |

Submit

RADIUS DTLS-instellingen voor het netwerkapparaat op ISE

#### WLC-configuratie

Definieer een nieuwe Radius-server samen met het ISE IP-adres en de standaardpoort voor Radius DTLS. Deze configuratie is alleen beschikbaar op de CLI:

```
9800#configure terminal
9800(config)#radius server ISE
9800(config-radius-server)#address ipv4
```

```
9800(config-radius-server)#dtls port 2083
```

Straal DTLS moet de gedeelde geheime straal/dtls gebruiken, de 9800 WLC negeert elke geconfigureerde toets anders dan deze:

Gebruik hetdtls trustpoint client

bevel om trustpoint te vormen dat het WLC apparatencertificaat bevat om voor de tunnel DTLS te ruilen.

Gebruik de opdracht om hetdtls trustpoint server

trustpoint te configureren dat de emittent CA bevat voor het ISE-apparaatcertificaat.

Zowel de client- als de server trustpoint namen zijn alleen hetzelfde als de WLC- en ISEcertificaten worden afgegeven door dezelfde CA:

9800(config-radius-server)#dtls trustpoint client WLC.pfx 9800(config-radius-server)#dtls trustpoint server WLC.pfx

Configureer de WLC om te controleren of er een van de alternatieve onderwerpnamen (SAN's) aanwezig is op het ISE-certificaat. Deze configuratie moet exact overeenkomen met een van de SAN's die in het veld SAN's van het certificaat aanwezig zijn.

De 9800 WLC voert geen reguliere expressie-gebaseerde match uit voor het SAN-veld. Dit betekent bijvoorbeeld dat de opdracht dtls match-server-identity hostname \*.example.com voor een wildcard-certificaat met <u>\*.voorbeeld.com</u> in het SAN-veld correct is, maar dezelfde opdracht voor een certificaat met <u>www.example.com</u> in het SAN-veld niet.

WLC controleert deze naam niet tegen enige naamserver:

```
9800(config-radius-server)#dtls match-server-identity hostname ISE.example.com
9800(config-radius-server)#exit
```

Maak een nieuwe servergroep om de nieuwe RADIUS DTLS te gebruiken voor verificatie:

9800(config)#aaa group server radius Radsec 9800(config-sg-radius)#server name ISE 9800(config-sg-radius)#exit

Vanaf dit punt kunt u deze servergroep gebruiken als elke andere servergroep op de WLC. Raadpleeg <u>802.1X-verificatie configureren op Catalyst 9800 draadloze controllerserie</u> om deze server te gebruiken voor draadloze clientverificatie.

## Verifiëren

## Controleer de certificaatinformatie

Om de certificaatinformatie voor de gemaakte certificaten te verifiëren, voert u op de Linuxterminal de opdracht uit:

openssl x509 -in

-text -noout

Het toont de volledige certificaatinformatie. Dit is nuttig om de CA van de emittent van een bepaald certificaat te bepalen of indien de certificaten de vereiste EKU's en SAN's bevatten:

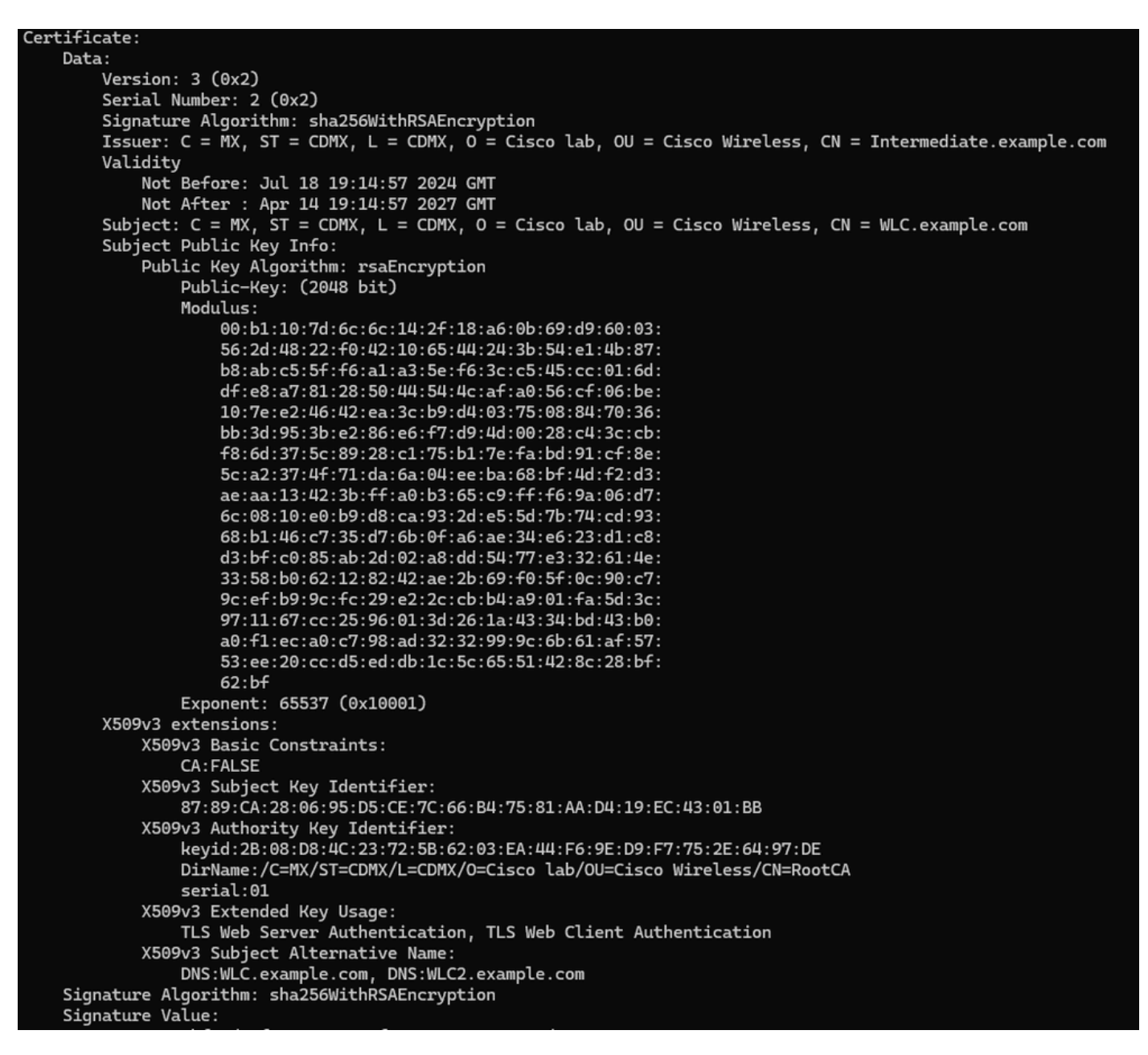

Cisco IOS XE-apparaatcertificaatinformatie zoals weergegeven door OpenSSL

### Testverificatie uitvoeren

Vanuit de WLC kunt u de Radius DTLS-functionaliteit testen met de opdracht test aaa group

new-code

9800#test aaa group Radsec testuser Cisco123 new-code User successfully authenticated USER ATTRIBUTES

username 0 "testuser"

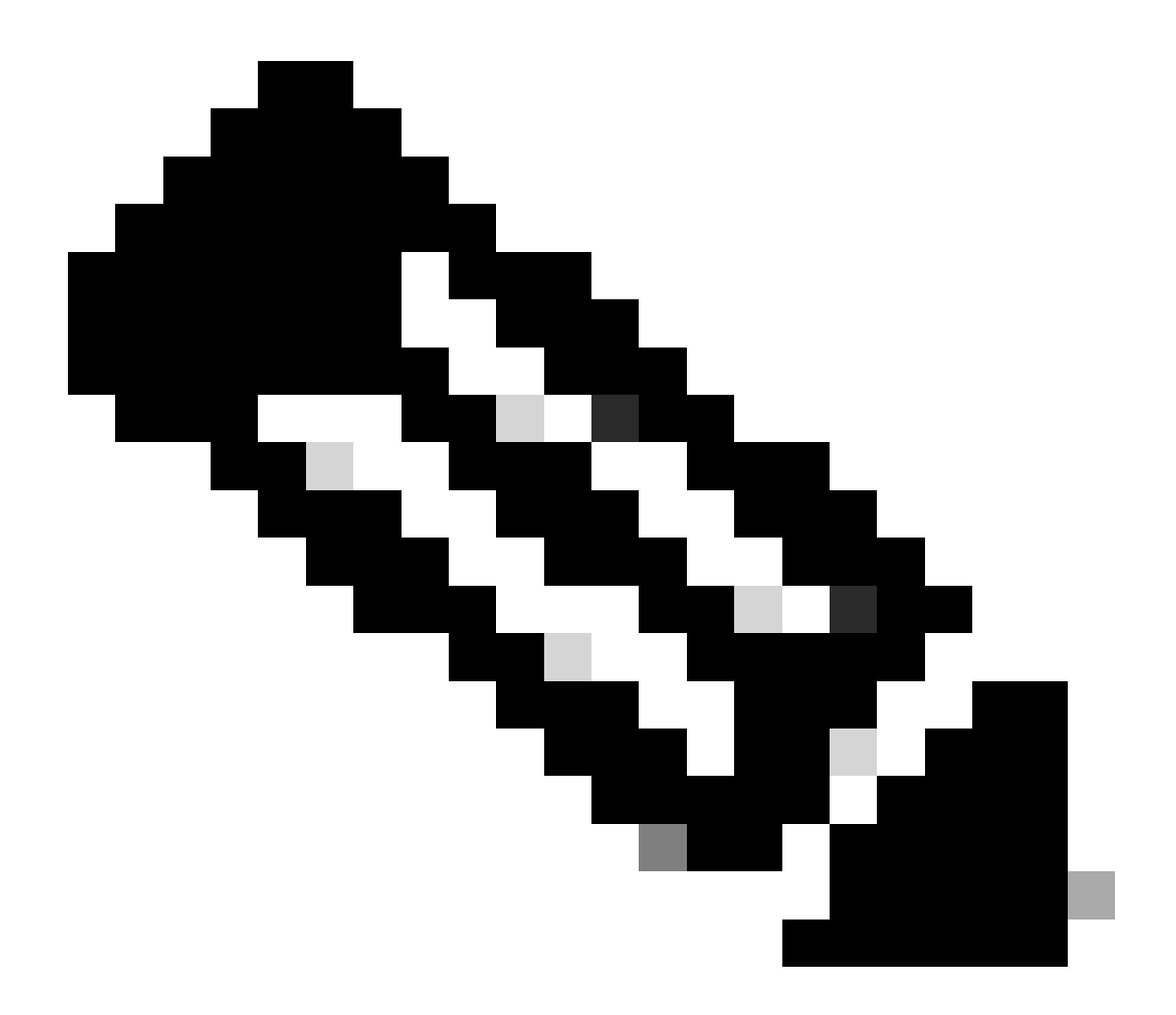

Opmerking: Een toegangsweigering-uitvoer op de testopdracht betekent dat de WLC een Access-Reject RADIUS-bericht heeft ontvangen, in welk geval RADIUS DTLS werkt. Het kan echter ook wijzen op het niet tot stand brengen van de DTLS-tunnel. Het testbevel maakt geen onderscheid tussen beide scenario's, zie de sectie van het oplossen van problemen om te identificeren als er een probleem is.

## Problemen oplossen

Om de oorzaak van een mislukte verificatie te bekijken, kunt u deze opdrachten inschakelen voordat u een testverificatie uitvoert.

Dit is de uitvoer van een succesvolle verificatie waarbij debugs ingeschakeld is:

9800#test aaa group Radsec testuser Cisco123 new-code User successfully authenticated

```
USER ATTRIBUTES
```

0 "testuser" username 9800# Jul 18 21:24:38.301: %PARSER-5-HIDDEN: Warning!!! ' test platform-aaa group server-group Radsec user-na Jul 18 21:24:38.313: RADIUS/ENCODE(00000000):Orig. component type = Invalid Jul 18 21:24:38.313: RADIUS/ENCODE(00000000): dropping service type, "radius-server attribute 6 on-for-Jul 18 21:24:38.313: RADIUS(00000000): Config NAS IP: 0.0.0.0 Jul 18 21:24:38.313: vrfid: [65535] ipv6 tableid : [0] Jul 18 21:24:38.313: idb is NULL Jul 18 21:24:38.313: RADIUS(00000000): Config NAS IPv6: :: Jul 18 21:24:38.313: RADIUS(0000000): sending Jul 18 21:24:38.313: RADIUS/DECODE(00000000): There is no General DB. Want server details may not be sp Jul 18 21:24:38.313: RADSEC: DTLS default secret Jul 18 21:24:38.313: RADIUS/ENCODE: Best Local IP-Address 172.16.5.11 for Radius-Server 172.16.18.123 Jul 18 21:24:38.313: RADSEC: DTLS default secret Jul 18 21:24:38.313: RADIUS(00000000): Send Access-Request to 172.16.18.123:2083 id 53808/10, len 54 RADIUS: authenticator C3 4E 34 0A 91 EF 42 53 - 7E C8 BB 50 F3 98 B3 14 Jul 18 21:24:38.313: RADIUS: User-Password 18 \* [2] "testuser" Jul 18 21:24:38.313: RADIUS: User-Name [1] 10 Jul 18 21:24:38.313: RADIUS: NAS-IP-Address [4] 6 172.16.5.11 Jul 18 21:24:38.313: RADIUS\_RADSEC\_ENQ\_WAIT\_Q: Success Server(172.16.18.123)/Id(10) Jul 18 21:24:38.313: RADIUS\_RADSEC\_CLIENT\_PROCESS: Got DATA SEND MSG Jul 18 21:24:38.313: RADIUS\_RADSEC\_SOCK\_SET: 0 Success Jul 18 21:24:38.313: RADIUS\_RADSEC\_GENERATE\_HASHKEY: hash key(0) generated for sock(0) Jul 18 21:24:38.313: RADIUS\_RADSEC\_GENERATE\_HASHBUCKET: hash bucket(0) generated for sock(0) Jul 18 21:24:38.313: RADIUS\_RADSEC\_HASH\_KEY\_ADD\_CTX: add [radius\_radsec ctx(0x7522CE91BAC0)] succeedd f Jul 18 21:24:38.313: RADIUS\_RADSEC\_GET\_SOURCE\_ADDR: Success Jul 18 21:24:38.313: RADIUS\_RADSEC\_GET\_SOCK\_ADDR: Success Jul 18 21:24:38.313: RADIUS\_RADSEC\_SET\_LOCAL\_SOCK: Success Jul 18 21:24:38.313: RADIUS\_RADSEC\_SOCK\_SET: Success Jul 18 21:24:38.314: RADIUS\_RADSEC\_BIND\_SOCKET: Success Jul 18 21:24:38.314: RADIUS\_RADSEC\_CONN\_SET\_LPORT: Success Jul 18 21:24:38.314: RADIUS\_RADSEC\_CONN\_SET\_SERVER\_PORT: Success Jul 18 21:24:38.314: RADIUS\_RADSEC\_CLIENT\_HS\_START: local port = 54509 Jul 18 21:24:38.314: RADIUS\_RADSEC\_SOCKET\_CONNECT: Success Jul 18 21:24:38.315: RADIUS\_RADSEC\_UPDATE\_SVR\_REF\_CNT: Got radsec\_data Jul 18 21:24:38.315: RADIUS\_RADSEC\_UPDATE\_SVR\_REF\_CNT: Got valid rctx, with server\_handle B0000019 Jul 18 21:24:38.316: RADIUS\_RADSEC\_CLIENT\_HS\_START: TLS handshake in progress...(172.16.18.123/2083) Jul 18 21:24:38.316: RADIUS\_RADSEC\_START\_CONN\_TIMER: Started (172.16.18.123/2083) for 5 secs Jul 18 21:24:38.316: RADIUS\_RADSEC\_CONN\_STATE\_UPDATE: Success - State = 2 Jul 18 21:24:38.318: RADIUS\_RADSEC\_CLIENT\_PROCESS: Got Socket Event Jul 18 21:24:38.318: RADIUS\_RADSEC\_GENERATE\_HASHBUCKET: hash bucket(0) generated for sock(0) Jul 18 21:24:38.318: RADIUS\_RADSEC\_GENERATE\_HASHKEY: hash key(0) generated for sock(0) Jul 18 21:24:38.318: RADIUS\_RADSEC\_HASH\_KEY\_MATCH: hashkey1(0) matches hashkey2(0) TRUE Jul 18 21:24:38.318: RADIUS\_RADSEC\_HASH\_KEY\_GET\_CTX: radius radsec sock\_ctx(0x7522CE91BAC0:0) get for Jul 18 21:24:38.318: RADIUS\_RADSEC\_PROCESS\_SOCK\_EVENT: Handle socket event for TLS handshake(172.16.18. Jul 18 21:24:38.318: RADIUS\_RADSEC\_STOP\_TIMER: Stopped (172.16.18.123/2083) Jul 18 21:24:38.318: RADIUS\_RADSEC\_START\_CONN\_TIMER: Started (172.16.18.123/2083) for 5 secs

Jul 18 21:24:38.318: RADIUS\_RADSEC\_HS\_CONTINUE: TLS handshake in progress...(172.16.18.123/2083) Jul 18 21:24:38.318: RADIUS\_RADSEC\_SOCK\_TLS\_EVENT\_HANDLE: Success Jul 18 21:24:38.318: RADIUS\_RADSEC\_CLIENT\_PROCESS: Got Socket Event Jul 18 21:24:38.327: RADIUS\_RADSEC\_CLIENT\_PROCESS: Got Socket Event Jul 18 21:24:38.327: RADIUS\_RADSEC\_GENERATE\_HASHBUCKET: hash bucket(0) generated for sock(0) Jul 18 21:24:38.327: RADIUS\_RADSEC\_GENERATE\_HASHKEY: hash key(0) generated for sock(0) Jul 18 21:24:38.327: RADIUS\_RADSEC\_HASH\_KEY\_MATCH: hashkey1(0) matches hashkey2(0) TRUE Jul 18 21:24:38.327: RADIUS\_RADSEC\_HASH\_KEY\_GET\_CTX: radius radsec sock\_ctx(0x7522CE91BAC0:0) get for Jul 18 21:24:38.327: RADIUS\_RADSEC\_PROCESS\_SOCK\_EVENT: Handle socket event for TLS handshake(172.16.18. Jul 18 21:24:38.327: RADIUS\_RADSEC\_STOP\_TIMER: Stopped (172.16.18.123/2083) Jul 18 21:24:38.391: RADIUS\_RADSEC\_START\_CONN\_TIMER: Started (172.16.18.123/2083) for 5 secs Jul 18 21:24:38.391: RADIUS\_RADSEC\_HS\_CONTINUE: TLS handshake in progress...(172.16.18.123/2083) Jul 18 21:24:38.391: RADIUS\_RADSEC\_SOCK\_TLS\_EVENT\_HANDLE: Success Jul 18 21:24:38.391: RADIUS\_RADSEC\_CLIENT\_PROCESS: Got Socket Event Jul 18 21:24:38.397: RADIUS\_RADSEC\_CLIENT\_PROCESS: Got Socket Event Jul 18 21:24:38.397: RADIUS\_RADSEC\_GENERATE\_HASHBUCKET: hash bucket(0) generated for sock(0) Jul 18 21:24:38.397: RADIUS\_RADSEC\_GENERATE\_HASHKEY: hash key(0) generated for sock(0) Jul 18 21:24:38.397: RADIUS\_RADSEC\_HASH\_KEY\_MATCH: hashkey1(0) matches hashkey2(0) TRUE Jul 18 21:24:38.397: RADIUS\_RADSEC\_HASH\_KEY\_GET\_CTX: radius radsec sock\_ctx(0x7522CE91BAC0:0) get for Jul 18 21:24:38.397: RADIUS\_RADSEC\_PROCESS\_SOCK\_EVENT: Handle socket event for TLS handshake(172.16.18. Jul 18 21:24:38.397: RADIUS\_RADSEC\_STOP\_TIMER: Stopped (172.16.18.123/2083) Jul 18 21:24:38.397: RADIUS\_RADSEC\_HS\_CONTINUE: TLS handshake success!(172.16.18.123/2083) <----- TL Jul 18 21:24:38.397: RADIUS\_RADSEC\_CONN\_STATE\_UPDATE: Success - State = 3 Jul 18 21:24:38.397: RADIUS\_RADSEC\_UPDATE\_SVR\_REF\_CNT: Got radsec\_data Jul 18 21:24:38.397: RADIUS\_RADSEC\_UPDATE\_SVR\_REF\_CNT: Got valid rctx, with server\_handle B0000019 Jul 18 21:24:38.397: RADIUS-RADSEC-HS-SUCCESS: Negotiated Cipher is ECDHE-RSA-AES256-GCM-SHA384 Jul 18 21:24:38.397: RADIUS\_RADSEC\_START\_DATA\_SEND: RADSEC HS Done, Start data send (172.16.18.123/2083 Jul 18 21:24:38.397: RADIUS\_RADSEC\_UNQUEUE\_WAIT\_Q: Success Server(172.16.18.123)/Id(10) Jul 18 21:24:38.397: RADIUS\_RADSEC\_MSG\_SEND: RADSEC Write SUCCESS(id=10) Jul 18 21:24:38.397: RADIUS(00000000): Started 5 sec timeout Jul 18 21:24:38.397: RADIUS\_RADSEC\_UNQUEUE\_WAIT\_Q: Empty Server(172.16.18.123)/Id(-1) Jul 18 21:24:38.397: RADIUS\_RADSEC\_START\_DATA\_SEND: no more data available Jul 18 21:24:38.397: RADIUS\_RADSEC\_IDLE\_TIMER: Started (172.16.18.123/2083) Jul 18 21:24:38.397: RADIUS-RADSEC-HS-SUCCESS: Success Jul 18 21:24:38.397: RADIUS\_RADSEC\_SOCK\_TLS\_EVENT\_HANDLE: Success Jul 18 21:24:38.397: RADIUS\_RADSEC\_CLIENT\_PROCESS: Got Socket Event Jul 18 21:24:38.453: RADIUS\_RADSEC\_CLIENT\_PROCESS: Got Socket Event Jul 18 21:24:38.453: RADIUS\_RADSEC\_GENERATE\_HASHBUCKET: hash bucket(0) generated for sock(0) Jul 18 21:24:38.453: RADIUS\_RADSEC\_GENERATE\_HASHKEY: hash key(0) generated for sock(0) Jul 18 21:24:38.453: RADIUS\_RADSEC\_HASH\_KEY\_MATCH: hashkey1(0) matches hashkey2(0) TRUE Jul 18 21:24:38.453: RADIUS\_RADSEC\_HASH\_KEY\_GET\_CTX: radius radsec sock\_ctx(0x7522CE91BAC0:0) get for Jul 18 21:24:38.453: RADIUS\_RADSEC\_MSG\_RECV: RADSEC Bytes read= 20, Err= 0 Jul 18 21:24:38.453: RADIUS\_RADSEC\_SOCK\_READ\_EVENT\_HANDLE: Radius length is 113 Jul 18 21:24:38.453: RADIUS\_RADSEC\_SOCK\_READ\_EVENT\_HANDLE: Going to read rest 93 bytes Jul 18 21:24:38.453: RADIUS\_RADSEC\_MSG\_RECV: RADSEC Bytes read= 93, Err= 0 Jul 18 21:24:38.453: RADIUS\_RADSEC\_SOCK\_READ\_EVENT\_HANDLE: linktype = 7 - src port = 2083 - dest port = Jul 18 21:24:38.453: RADIUS: Received from id 54509/10 172.16.18.123:2083, Access-Accept, len 113 <----RADIUS: authenticator 4E CE 96 63 41 4B 43 04 - C7 A2 B5 05 C2 78 A7 0D "testuser" Jul 18 21:24:38.453: RADIUS: User-Name 10 [1] Jul 18 21:24:38.453: RADIUS: Class [25] 83 RADIUS: 43 41 43 53 3A 61 63 31 30 31 32 37 62 64 38 74 [CACS:ac10127bd8t] 47 58 50 47 4E 63 6C 57 76 2F 39 67 44 66 51 67 [GXPGNc]Wv/9gDfQg] RADIUS: RADIUS: 63 4A 76 6C 35 47 72 33 71 71 47 36 4C 66 35 59 [cJvl5Gr3qqG6Lf5Y] 52 42 2F 7A 57 55 39 59 3A 69 73 65 2D 76 62 65 [RB/zWU9Y:ise-vbe] RADIUS: 74 61 6E 63 6F 2F 35 31 30 34 33 39 38 32 36 2F [tanco/510439826/] RADIUS: RADIUS: 39 [ 9] Jul 18 21:24:38.453: RADSEC: DTLS default secret Jul 18 21:24:38.453: RADIUS/DECODE(00000000): There is no General DB. Reply server details may not be r Jul 18 21:24:38.453: RADIUS(0000000): Received from id 54509/10

### Onbekende CA gerapporteerd door WLC

Wanneer de WLC geen certificaten kan valideren die worden geleverd door ISE, slaagt het er niet in om de DTLS-tunnel te maken en worden verificaties mislukt.

Dit is een voorbeeld van de debug-berichten die worden weergegeven wanneer dit het geval is:

```
9800#test aaa group Radsec testuser Cisco123 new-code
Jul 19 00:59:09.695: %PARSER-5-HIDDEN: Warning!!! ' test platform-aaa group server-group Radsec user-na
Jul 19 00:59:09.706: RADIUS/ENCODE(0000000):Orig. component type = Invalid
Jul 19 00:59:09.707: RADIUS/ENCODE(00000000): dropping service type, "radius-server attribute 6 on-for-
Jul 19 00:59:09.707: RADIUS(00000000): Config NAS IP: 0.0.0.0
Jul 19 00:59:09.707: vrfid: [65535] ipv6 tableid : [0]
Jul 19 00:59:09.707: idb is NULL
Jul 19 00:59:09.707: RADIUS(00000000): Config NAS IPv6: ::
Jul 19 00:59:09.707: RADIUS(00000000): sending
Jul 19 00:59:09.707: RADIUS/DECODE(00000000): There is no General DB. Want server details may not be sp
Jul 19 00:59:09.707: RADSEC: DTLS default secret
Jul 19 00:59:09.707: RADIUS/ENCODE: Best Local IP-Address 172.16.5.11 for Radius-Server 172.16.18.123
Jul 19 00:59:09.707: RADSEC: DTLS default secret
Jul 19 00:59:09.707: RADIUS(00000000): Send Access-Request to 172.16.18.123:2083 id 52764/13, len 54
RADIUS: authenticator E8 09 1D B0 72 50 17 E6 - B4 27 F6 E3 18 25 16 64
Jul 19 00:59:09.707: RADIUS: User-Password
                                                  [2]
                                                        18 *
                                                            "testuser"
Jul 19 00:59:09.707: RADIUS: User-Name
                                                  [1]
                                                        10
Jul 19 00:59:09.707: RADIUS: NAS-IP-Address
                                                  [4]
                                                        6
                                                            172.16.5.11
Jul 19 00:59:09.707: RADIUS_RADSEC_ENQ_WAIT_Q: Success Server(172.16.18.123)/Id(13)
Jul 19 00:59:09.707: RADIUS_RADSEC_CLIENT_PROCESS: Got DATA SEND MSG
Jul 19 00:59:09.707: RADIUS_RADSEC_SOCK_SET: 0 Success
Jul 19 00:59:09.707: RADIUS_RADSEC_GENERATE_HASHKEY: hash key(0) generated for sock(0)
Jul 19 00:59:09.707: RADIUS_RADSEC_GENERATE_HASHBUCKET: hash bucket(0) generated for sock(0)
Jul 19 00:59:09.707: RADIUS_RADSEC_HASH_KEY_ADD_CTX: add [radius_radsec ctx(0x7522CE91BAC0)] succeedd f
Jul 19 00:59:09.707: RADIUS_RADSEC_GET_SOURCE_ADDR: Success
Jul 19 00:59:09.707: RADIUS_RADSEC_GET_SOCK_ADDR: Success
Jul 19 00:59:09.707: RADIUS_RADSEC_SET_LOCAL_SOCK: Success
Jul 19 00:59:09.707: RADIUS_RADSEC_SOCK_SET: Success
Jul 19 00:59:09.707: RADIUS_RADSEC_BIND_SOCKET: Success
Jul 19 00:59:09.707: RADIUS_RADSEC_CONN_SET_LPORT: Success
Jul 19 00:59:09.707: RADIUS_RADSEC_CONN_SET_SERVER_PORT: Success
Jul 19 00:59:09.707: RADIUS_RADSEC_CLIENT_HS_START: local port = 49556
Jul 19 00:59:09.707: RADIUS_RADSEC_SOCKET_CONNECT: Success
Jul 19 00:59:09.709: RADIUS_RADSEC_UPDATE_SVR_REF_CNT: Got radsec_data
Jul 19 00:59:09.709: RADIUS_RADSEC_UPDATE_SVR_REF_CNT: Got valid rctx, with server_handle B0000019
Jul 19 00:59:09.709: RADIUS_RADSEC_CLIENT_HS_START: TLS handshake in progress...(172.16.18.123/2083)
Jul 19 00:59:09.709: RADIUS_RADSEC_START_CONN_TIMER: Started (172.16.18.123/2083) for 5 secsUser reject
uwu-9800#
Jul 19 00:59:09.709: RADIUS_RADSEC_CONN_STATE_UPDATE: Success - State = 2
Jul 19 00:59:09.711: RADIUS_RADSEC_CLIENT_PROCESS: Got Socket Event
Jul 19 00:59:09.711: RADIUS_RADSEC_GENERATE_HASHBUCKET: hash bucket(0) generated for sock(0)
Jul 19 00:59:09.711: RADIUS_RADSEC_GENERATE_HASHKEY: hash key(0) generated for sock(0)
Jul 19 00:59:09.711: RADIUS_RADSEC_HASH_KEY_MATCH: hashkey1(0) matches hashkey2(0) TRUE
Jul 19 00:59:09.711: RADIUS_RADSEC_HASH_KEY_GET_CTX: radius radsec sock_ctx(0x7522CE91BAC0:0) get for
Jul 19 00:59:09.711: RADIUS_RADSEC_PROCESS_SOCK_EVENT: Handle socket event for TLS handshake(172.16.18.
Jul 19 00:59:09.711: RADIUS_RADSEC_STOP_TIMER: Stopped (172.16.18.123/2083)
Jul 19 00:59:09.711: RADIUS_RADSEC_START_CONN_TIMER: Started (172.16.18.123/2083) for 5 secs
Jul 19 00:59:09.711: RADIUS_RADSEC_HS_CONTINUE: TLS handshake in progress...(172.16.18.123/2083)
Jul 19 00:59:09.711: RADIUS_RADSEC_SOCK_TLS_EVENT_HANDLE: Success
Jul 19 00:59:09.713: RADIUS_RADSEC_CLIENT_PROCESS: Got Socket Event
```

Jul 19 00:59:09.720: RADIUS\_RADSEC\_CLIENT\_PROCESS: Got Socket Event Jul 19 00:59:09.720: RADIUS\_RADSEC\_GENERATE\_HASHBUCKET: hash bucket(0) generated for sock(0) Jul 19 00:59:09.720: RADIUS\_RADSEC\_GENERATE\_HASHKEY: hash key(0) generated for sock(0) Jul 19 00:59:09.720: RADIUS\_RADSEC\_HASH\_KEY\_MATCH: hashkey1(0) matches hashkey2(0) TRUE Jul 19 00:59:09.720: RADIUS\_RADSEC\_HASH\_KEY\_GET\_CTX: radius radsec sock\_ctx(0x7522CE91BAC0:0) get for Jul 19 00:59:09.720: RADIUS\_RADSEC\_PROCESS\_SOCK\_EVENT: Handle socket event for TLS handshake(172.16.18. Jul 19 00:59:09.720: RADIUS\_RADSEC\_STOP\_TIMER: Stopped (172.16.18.123/2083) Jul 19 00:59:09.722: RADIUS\_RADSEC\_HS\_CONTINUE: TLS handshake failed! Jul 19 00:59:09.722: RADIUS\_RADSEC\_UNQUEUE\_WAIT\_Q: Success Server(172.16.18.123)/Id(13) Jul 19 00:59:09.722: RADIUS\_RADSEC\_FAILOVER\_HANDLER:Failng-over to new server = 0x0 Jul 19 00:59:09.722: RADIUS\_RADSEC\_UNQUEUE\_WAIT\_Q: Empty Server(172.16.18.123)/Id(-1) Jul 19 00:59:09.722: RADIUS\_RADSEC\_FAILOVER\_HANDLER: no more data available Jul 19 00:59:09.722: RADIUS\_RADSEC\_STOP\_TIMER: Stopped (172.16.18.123/2083) Jul 19 00:59:09.722: RADIUS\_RADSEC\_CONN\_CLOSE: Cleaned up timers for Radius RADSEC ctx Jul 19 00:59:09.722: RADIUS\_RADSEC\_GENERATE\_HASHKEY: hash key(0) generated for sock(0) Jul 19 00:59:09.722: RADIUS\_RADSEC\_GENERATE\_HASHBUCKET: hash bucket(0) generated for sock(0) Jul 19 00:59:09.722: RADIUS\_RADSEC\_HASH\_KEY\_DEL\_CTX: remove [radius\_radsec ctx(0x7522CE91BAC0)] succee Jul 19 00:59:09.722: RADIUS\_RADSEC\_CONN\_CLOSE: Hash table entry removed for RADSEC sock ctx Jul 19 00:59:09.723: RADIUS\_RADSEC\_CONN\_CLOSE: Success Jul 19 00:59:09.723: RADIUS\_RADSEC\_SOCK\_TLS\_EVENT\_HANDLE: Failed to complete TLS handshake <-----D Jul 19 00:59:09.723: RADIUS\_RADSEC\_STOP\_TIMER: Stopped (172.16.18.123/2083) Jul 19 00:59:09.723: RADIUS\_RADSEC\_CONN\_CLOSE: Cleaned up timers for Radius RADSEC ctx Jul 19 00:59:09.723: RADIUS\_RADSEC\_GENERATE\_HASHKEY: hash key(-1) generated for sock(-1) Jul 19 00:59:09.723: RADIUS\_RADSEC\_GENERATE\_HASHBUCKET: hash bucket(-1) generated for sock(-1) uwu-9800# Jul 19 00:59:09.723: RADIUS\_RADSEC\_HASH\_KEY\_DEL\_CTX: remove [radius\_radsec ctx(0x7522CE91BAC0)] succee Jul 19 00:59:09.723: RADIUS\_RADSEC\_CONN\_CLOSE: Hash table entry removed for RADSEC sock ctx Jul 19 00:59:09.723: RADIUS\_RADSEC\_CONN\_CLOSE: Success Jul 19 00:59:09.723: RADIUS\_RADSEC\_SOCK\_TLS\_EVENT\_HANDLE: Error Jul 19 00:59:09.723: RADIUS\_RADSEC\_PROCESS\_SOCK\_EVENT: failed to hanlde radsec hs event Jul 19 00:59:09.723: RADIUS/DECODE: No response from radius-server; parse response; FAIL Jul 19 00:59:09.723: RADIUS/DECODE: Case error(no response/ bad packet/ op decode); parse response; FAIL Jul 19 00:59:09.723: RADIUS\_RADSEC\_CLIENT\_PROCESS: Got Socket Event Jul 19 00:59:10.718: %RADSEC\_AUDIT\_MESSAGE-3-FIPS\_AUDIT\_FCS\_RADSEC\_SERVER\_CERTIFICATE\_VALIDATION\_FAILUR Jul 19 00:59:10.718: %RADSEC\_AUDIT\_MESSAGE-3-FIPS\_AUDIT\_FCS\_RADSEC\_SERVER\_IDENTITY\_CHECK\_FAILURE: Chass Jul 19 00:59:10.718: %RADSEC\_AUDIT\_MESSAGE-6-FIPS\_AUDIT\_FCS\_DTLSC\_DTLS\_SESSION\_CLOSED: Chassis 1 R0/0:

Om dit te corrigeren, dient u ervoor te zorgen dat de identiteit die is geconfigureerd op de WLC exact overeenkomt met een van de SAN's die in het ISE-certificaat zijn opgenomen:

9800(config)#radius server

9800(config)#dtls match-server-identity hostname

# Zorg ervoor dat de CA-certificaatketen correct op de controller is geïmporteerd en dat de dtls trustpoint server

configuration uses the Issuer CA trustpoint.

## Onbekende CA gerapporteerd door ISE

Wanneer ISE geen certificaten kan valideren die worden geleverd door de WLC, kan de DTLStunnel niet worden gemaakt en kunnen verificaties niet worden uitgevoerd. Dit verschijnt als een fout in de actieve logboeken van RADIUS. Navigeer naar Operations>Radius>Live-logbestanden om te verifiëren.

Steps Overview 91030 RADIUS DTLS handshake started Event 5450 RADIUS DTLS handshake failed 91104 RADIUS DTLS: no need to run Client Identity check Username 91031 RADIUS DTLS: received client hello message 91105 RADIUS DTLS: sent client hello verify request Endpoint Id 91105 RADIUS DTLS: sent client hello verify request Endpoint Profile 91031 RADIUS DTLS: received client hello message Authorization Result 91032 RADIUS DTLS: sent server hello message 91033 RADIUS DTLS: sent server certificate 91034 RADIUS DTLS: sent client certificate request Authentication Details 91035 RADIUS DTLS: sent server done message 91035 RADIUS DTLS: sent server done message Source Timestamp 2024-07-19 00:34:51.935 91035 RADIUS DTLS: sent server done message Received Timestamp 2024-07-19 00:34:51.935 91036 RADIUS DTLS: received client certificate 91050 RADIUS DTLS: TLS handshake failed because of an Policy Server ise-vbetanco unknown CA in the certificates chain 5450 RADIUS DTLS handshake failed Event 91050 RADIUS DTLS: TLS handshake failed because of an Failure Reason unknown CA in the certificates chain Ensure that the certificate authority that signed the client's certificate is correctly installed in the Certificate Store page (Administration > System > Certificates > Certificate Management > Trusted Certificates). Check the Resolution OpenSSLErrorMessage and OpenSSLErrorStack for more information. If CRL is configured, check the System Diagnostics for possible CRL downloading faults. RADIUS DTLS: SSL handshake failed because of an unknown Root cause CA in the certificates chain

ISE Live Log meldt DTLS Handshake falen door onbekend CA

Als u dit wilt corrigeren, controleert u zowel het tussentijds als het basiscertificaat. Selecteer vervolgens de selectievakjes Vertrouwen voor clientverificatie en Syslog onder Beheer>Systeem>Certificaten>Betrouwbare certificaten.

### Herroepingscontrole is uitgevoerd

Wanneer de certificaten in WLC worden geïmporteerd, hebben de nieuw gecreëerde trustpoints herroepingscontrole ingeschakeld. Hierdoor probeert de WLC te zoeken naar een certificaatintrekkingslijst die niet beschikbaar of bereikbaar is en de certificaatverificatie niet doorstaat.

Zorg ervoor dat elk trustpoint in het verificatiepad voor de certificaten de opdracht bevat revocation-

```
Jul 17 21:50:39.064: RADIUS_RADSEC_HASH_KEY_MATCH: hashkey1(0) matches hashkey2(0) TRUE
Jul 17 21:50:39.064: RADIUS_RADSEC_HASH_KEY_GET_CTX: radius radsec sock_ctx(0x780FB0715978:0) get for
Jul 17 21:50:39.064: RADIUS_RADSEC_PROCESS_SOCK_EVENT: Handle socket event for TLS handshake(172.16.18.
Jul 17 21:50:39.064: RADIUS_RADSEC_STOP_TIMER: Stopped (172.16.18.123/2083)
Jul 17 21:50:39.068: %PKI-3-CRL_FETCH_FAIL: CRL fetch for trustpoint WLC1.pfx failed
                      Reason : Enrollment URL not configured. <----- WLC tries to perform revocation c
Jul 17 21:50:39.070: RADIUS_RADSEC_HS_CONTINUE: TLS handshake failed!
Jul 17 21:50:39.070: RADIUS_RADSEC_UNQUEUE_WAIT_Q: Success Server(172.16.18.123)/Id(2)
Jul 17 21:50:39.070: RADIUS_RADSEC_FAILOVER_HANDLER:Failng-over to new server = 0x0
Jul 17 21:50:39.070: RADIUS_RADSEC_UNQUEUE_WAIT_Q: Empty Server(172.16.18.123)/Id(-1)
Jul 17 21:50:39.070: RADIUS_RADSEC_FAILOVER_HANDLER: no more data available
Jul 17 21:50:39.070: RADIUS_RADSEC_STOP_TIMER: Stopped (172.16.18.123/2083)
Jul 17 21:50:39.070: RADIUS_RADSEC_CONN_CLOSE: Cleaned up timers for Radius RADSEC ctx
Jul 17 21:50:39.070: RADIUS_RADSEC_GENERATE_HASHKEY: hash key(0) generated for sock(0)
Jul 17 21:50:39.070: RADIUS_RADSEC_GENERATE_HASHBUCKET: hash bucket(0) generated for sock(0)
Jul 17 21:50:39.070: RADIUS_RADSEC_HASH_KEY_DEL_CTX: remove [radius_radsec ctx(0x780FB0715978)] succee
Jul 17 21:50:39.070: RADIUS_RADSEC_CONN_CLOSE: Hash table entry removed for RADSEC sock ctx
Jul 17 21:50:39.070: RADIUS_RADSEC_CONN_CLOSE: Success
Jul 17 21:50:39.070: RADIUS_RADSEC_SOCK_TLS_EVENT_HANDLE: Failed to complete TLS handshake
Jul 17 21:50:39.070: RADIUS_RADSEC_STOP_TIMER: Stopped (172.16.18.123/2083)
Jul 17 21:50:39.070: RADIUS_RADSEC_CONN_CLOSE: Cleaned up timers for Radius RADSEC ctx
Jul 17 21:50:39.070: RADIUS_RADSEC_GENERATE_HASHKEY: hash key(-1) generated for sock(-1)
Jul 17 21:50:39.070: RADIUS_RADSEC_GENERATE_HASHBUCKET: hash bucket(-1) generated for sock(-1)
Jul 17 21:50:39.070: RADIUS_RADSEC_HASH_KEY_DEL_CTX: remove [radius_radsec ctx(0x780FB0715978)] succee
Jul 17 21:50:39.070: RADIUS_RADSEC_CONN_CLOSE: Hash table entry removed for RADSEC sock ctx
Jul 17 21:50:39.070: RADIUS_RADSEC_CONN_CLOSE: Success
Jul 17 21:50:39.070: RADIUS_RADSEC_SOCK_TLS_EVENT_HANDLE: Error
Jul 17 21:50:39.070: RADIUS_RADSEC_PROCESS_SOCK_EVENT: failed to hanlde radsec hs event
Jul 17 21:50:39.070: RADIUS_RADSEC_CLIENT_PROCESS: Got Socket Event
```

Probleemoplossing voor DTLS-tunnelinstelling bij pakketvastlegging

De 9800 WLC biedt de functie Embedded Packet Capture (EPC) waarmee u al het verzonden en ontvangen verkeer voor een bepaalde interface kunt opnemen. ISE biedt een vergelijkbare functie genaamd TCP dump om inkomend en uitgaand verkeer te monitoren. Wanneer ze tegelijkertijd worden gebruikt, kunt u het DTLS-sessiegedefinieerde verkeer analyseren vanuit het perspectief van beide apparaten.

Raadpleeg de <u>beheerdershandleiding</u> van <u>Cisco Identity Services Engine</u> voor gedetailleerde stappen om TCP bij ISE te configureren. Raadpleeg ook <u>Catalyst 9800 draadloze LAN-controllers</u> voor <u>probleemoplossing</u> voor informatie over het configureren van de EPC-functie op de WLC.

Dit is een voorbeeld van een succesvolle DTLS-tunnelinrichting.

| No. | Time                  | Source        | Destination   | Protocol Leng | jth Info                                                                                |
|-----|-----------------------|---------------|---------------|---------------|-----------------------------------------------------------------------------------------|
| Г   | 1 2024-10-18 12:04:2  | 172.16.85.122 | 172.16.18.123 | DTLSv1.2      | 237 Client Hello                                                                        |
|     | 2 2024-10-18 12:04:2  | 172.16.18.123 | 172.16.85.122 | DTLSv1.2      | 106 Hello Verify Request                                                                |
|     | 3 2024-10-18 12:04:2  | 172.16.85.122 | 172.16.18.123 | DTLSv1.2      | 269 Client Hello                                                                        |
|     | 6 2024-10-18 12:04:2  | 172.16.18.123 | 172.16.85.122 | DTLSv1.2      | 926 Server Hello, Certificate (Fragment), Certificate (Fragment), Certificate (Fragment |
|     | 8 2024-10-18 12:04:2  | 172.16.18.123 | 172.16.85.122 | DTLSv1.2      | 608 Certificate (Fragment), Certificate (Fragment), Certificate (Fragment), Certificate |
|     | 9 2024-10-18 12:04:2  | 172.16.85.122 | 172.16.18.123 | DTLSv1.2      | 270 Certificate (Fragment)                                                              |
|     | 10 2024-10-18 12:04:2 | 172.16.85.122 | 172.16.18.123 | DTLSv1.2      | 270 Certificate (Fragment)                                                              |
|     | 11 2024-10-18 12:04:2 | 172.16.85.122 | 172.16.18.123 | DTLSv1.2      | 270 Certificate (Fragment)                                                              |
|     | 12 2024-10-18 12:04:2 | 172.16.85.122 | 172.16.18.123 | DTLSv1.2      | 270 Certificate (Fragment)                                                              |
|     | 13 2024-10-18 12:04:2 | 172.16.85.122 | 172.16.18.123 | DTLSv1.2      | 270 Certificate (Fragment) DTLS Tuppel perceptiation                                    |
|     | 14 2024-10-18 12:04:2 | 172.16.85.122 | 172.16.18.123 | DTLSv1.2      | 270 Certificate (Fragment)                                                              |
|     | 15 2024-10-18 12:04:2 | 172.16.85.122 | 172.16.18.123 | DTLSv1.2      | 270 Certificate (Fragment)                                                              |
|     | 16 2024-10-18 12:04:2 | 172.16.85.122 | 172.16.18.123 | DTLSv1.2      | 270 Certificate (Fragment)                                                              |
|     | 17 2024-10-18 12:04:2 | 172.16.85.122 | 172.16.18.123 | DTLSv1.2      | 270 Certificate (Fragment)                                                              |
|     | 18 2024-10-18 12:04:2 | 172.16.85.122 | 172.16.18.123 | DTLSv1.2      | 270 Certificate (Fragment)                                                              |
|     | 19 2024-10-18 12:04:2 | 172.16.85.122 | 172.16.18.123 | DTLSv1.2      | 270 Certificate (Fragment)                                                              |
|     | 20 2024-10-18 12:04:2 | 172.16.85.122 | 172.16.18.123 | DTLSv1.2      | 270 Certificate (Fragment)                                                              |
|     | 21 2024-10-18 12:04:2 | 172.16.85.122 | 172.16.18.123 | DTLSv1.2      | 270 Certificate (Fragment)                                                              |
|     | 22 2024-10-18 12:04:2 | 172.16.85.122 | 172.16.18.123 | DTLSv1.2      | 270 Certificate (Fragment)                                                              |
|     | 23 2024-10-18 12:04:2 | 172.16.85.122 | 172.16.18.123 | DTLSv1.2      | 270 Certificate (Fragment)                                                              |
|     | 24 2024-10-18 12:04:2 | 172.16.85.122 | 172.16.18.123 | DTLSv1.2      | 270 Certificate (Fragment)                                                              |
|     | 25 2024-10-18 12:04:2 | 172.16.85.122 | 172.16.18.123 | DTLSv1.2      | 270 Certificate (Reassembled), Client Key Exchange (Fragment)                           |
|     | 26 2024-10-18 12:04:2 | 172.16.85.122 | 172.16.18.123 | DTLSv1.2      | 270 Client Key Exchange (Reassembled), Certificate Verify (Fragment)                    |
|     | 27 2024-10-18 12:04:2 | 172.16.85.122 | 172.16.18.123 | DTLSv1.2      | 270 Certificate Verify (Fragment)                                                       |
|     | 28 2024-10-18 12:04:2 | 172.16.85.122 | 172.16.18.123 | DTLSv1.2      | 278 Certificate Verify (Reassembled), Change Cipher Spec, Encrypted Handshake Message   |
|     | 29 2024-10-18 12:04:2 | 172.16.18.123 | 172.16.85.122 | DTLSv1.2      | 121 Change Cipher Spec, Encrypted Handshake Message                                     |
|     | 30 2024-10-18 12:04:2 | 172.16.85.122 | 172.16.18.123 | DTLSv1.2      | 133 Application Data                                                                    |
|     | 31 2024-10-18 12:04:2 | 172.16.18.123 | 172.16.85.122 | DTLSv1.2      | 103 Application Data DTLS encrypted BADILLS Messages                                    |
|     | 48 2024-10-18 12:04:3 | 172.16.85.122 | 172.16.18.123 | DTLSv1.2      | 133 Application Data                                                                    |
| L   | 49 2024-10-18 12:04:3 | 172.16.18.123 | 172.16.85.122 | DTLSv1.2      | 103 Application Data                                                                    |

Packet Capture van een RADIUS DTLS-tunnelonderhandeling en versleutelde berichten

Packet-opnamen tonen hoe de DTLS-tunnelinrichting verloopt. Als er een probleem is met de onderhandeling, van verloren verkeer tussen apparaten of DTLS-versleutelde waarschuwingspakketten, helpt de pakketopname u het probleem te identificeren.

### Over deze vertaling

Cisco heeft dit document vertaald via een combinatie van machine- en menselijke technologie om onze gebruikers wereldwijd ondersteuningscontent te bieden in hun eigen taal. Houd er rekening mee dat zelfs de beste machinevertaling niet net zo nauwkeurig is als die van een professionele vertaler. Cisco Systems, Inc. is niet aansprakelijk voor de nauwkeurigheid van deze vertalingen en raadt aan altijd het oorspronkelijke Engelstalige document (link) te raadplegen.